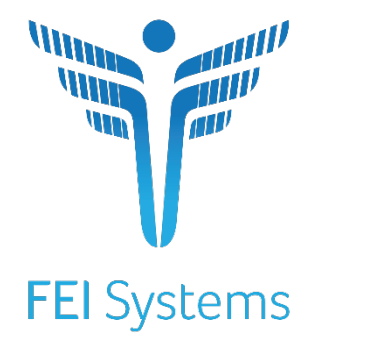

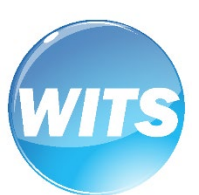

# State Opioid Response (SOR) Grant

*Standard SOR Administrator User Guide* 

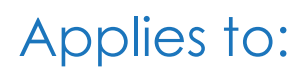

WITS Version 19.6.0

WITS Customers Last Updated August 19,2019 Version 2

# WITS Customers State Opioid Response (SOR) Grant

# Preface

"The State Opioid Response (SOR) program aims to address the opioid crisis by increasing access to medication-assisted treatment using the three FDA-approved medications for the treatment of opioid use disorder, reducing unmet treatment need, and reducing opioid overdose related deaths through the provision of prevention, treatment and recovery activities for opioid use disorder (OUD) (including prescription opioids, heroin and illicit fentanyl and fentanyl analogs)."<sup>1</sup>

## Intended Audience

This Standard SOR user guide has been prepared for provider agency staff members delivering SOR services to individuals. Information included will assist providers in understanding the standard WITS SOR system and the data entry requirements for the SOR grant.

**Note**: Screen captures, and other information included in this Standard SOR user guide may differ based on the settings established for your Training and/or Production site(s).

# System Requirements

WITS is a web-based application accessed through an Internet (web) browser using an Internet connection.

### Internet Browsers

WITS is compatible with up-to-date versions of most modern Internet browsers such as:

- Apple<sup>®</sup> Safari<sup>®</sup>
- Google Chrome™
- Mozilla® Firefox®
- Windows Internet Explorer 10 or newer (recommended)

Note: Do not allow your Internet browser to save your password, as this information will be routinely updated.

### Pop-up Blocker

Certain features in WITS, such as Snapshot and Scheduler, will open in a separate browser window when selected. Make sure your browser allows pop-ups from WITS.

## Customer URL Links

Training Site: <u>https://pa-training.witsweb.org</u>

Production Site: <u>https://pa.witsweb.org</u>

The Training Site allows staff members to practice using the system before entering actual data in the Production Site. Do not enter real client information in the training site.

<sup>&</sup>lt;sup>1</sup> Source: <u>https://www.samhsa.gov/grants/grant-announcements/ti-18-015</u>

# Contents

| Intended Audience                                                                                          | 1  |
|----------------------------------------------------------------------------------------------------|----|
| System Requirements                                                                                        | 1  |
| Internet Browsers                                                                                          | 1  |
| Pop-up Blocker                                                                                             | 1  |
| Customer URL Links                                                                                         | 1  |
| Part 1: State Opioid Response (SOR) in WITS                                                                | 4  |
| Standard SOR Process Workflow Diagram                                                                      | 4  |
| WITS Structure Definitions                                                                                 | 5  |
| Grant Episode Concepts                                                                                     | 6  |
| Use Case: Client with GPRA intake at one provider goes to another provider without a WITS consent/referral | 7  |
| Part 2: Agency Administration                                                                              | 8  |
| Agency Profile                                                                                             | 8  |
| Agency Disclosure (Optional)                                                                               | 11 |
| Announcements (Optional)                                                                                   | 14 |
| Part 3: Facility Administration                                                                            | 17 |
| Facility Profile                                                                                           | 17 |
| Contacts                                                                                                   | 21 |
| Special Services (Optional)                                                                                | 22 |
| Programs                                                                                                   | 23 |
| Addiction Services (Optional)                                                                              | 28 |
| Operating Hours                                                                                            | 29 |
| Part 4: Staff Management                                                                                   |    |
| Staff Member List & Search Screen                                                                          | 30 |
| Staff Member Search                                                                                        | 32 |
| Advanced Search                                                                                            | 33 |
| Save Advanced Searches                                                                                     | 37 |
| How to Set Up a New Staff Member Account                                                                   | 38 |
| Completion Requirements                                                                                    | 40 |
| Add Facility Assignment                                                                                    | 45 |
| Add User Account                                                                                           | 46 |
| Add Program Assignment (Optional)                                                                          | 47 |
| User Roles                                                                                                 | 48 |
| Adding additional items to a profile                                                                       | 50 |
| Account Rules/Other Functionality                                                                          | 50 |
| Locking Staff Member Access                                                                                | 51 |
| Option 1: Staff Member Search Screen                                                                       | 51 |
| Option 2: Edit Staff Member Account                                                                        | 51 |
| Troubleshooting Help for Staff Management                                                                  | 54 |
| Use Case: Account in Use                                                                                   | 54 |
| Use Case: Disabled Account                                                                                 | 55 |

| Use Case: Reset Credentials Link Expired | .57 |
|------------------------------------------|-----|
| Use Case: Correcting User ID             | .58 |

**Note**: Notes contain information for users to take note of, as the information may affect what the user does with the system.

- **Tip**: Tips contain information helpful to the user, such as providing an easier way to do something.
- Important: Typically, these highlight details for the user to consider or review before continuing with a step or action within the system. This information may warn the user about possible error messages that may occur if the instructions are not followed, or it may indicate/remind users of additional actions to take before proceeding, such as downloading required software.

# Part 1: State Opioid Response (SOR) in WITS

# Standard SOR Process Workflow Diagram

The following diagram illustrates the standard SOR workflow process; however, workflow processes may differ based on individual implementations.

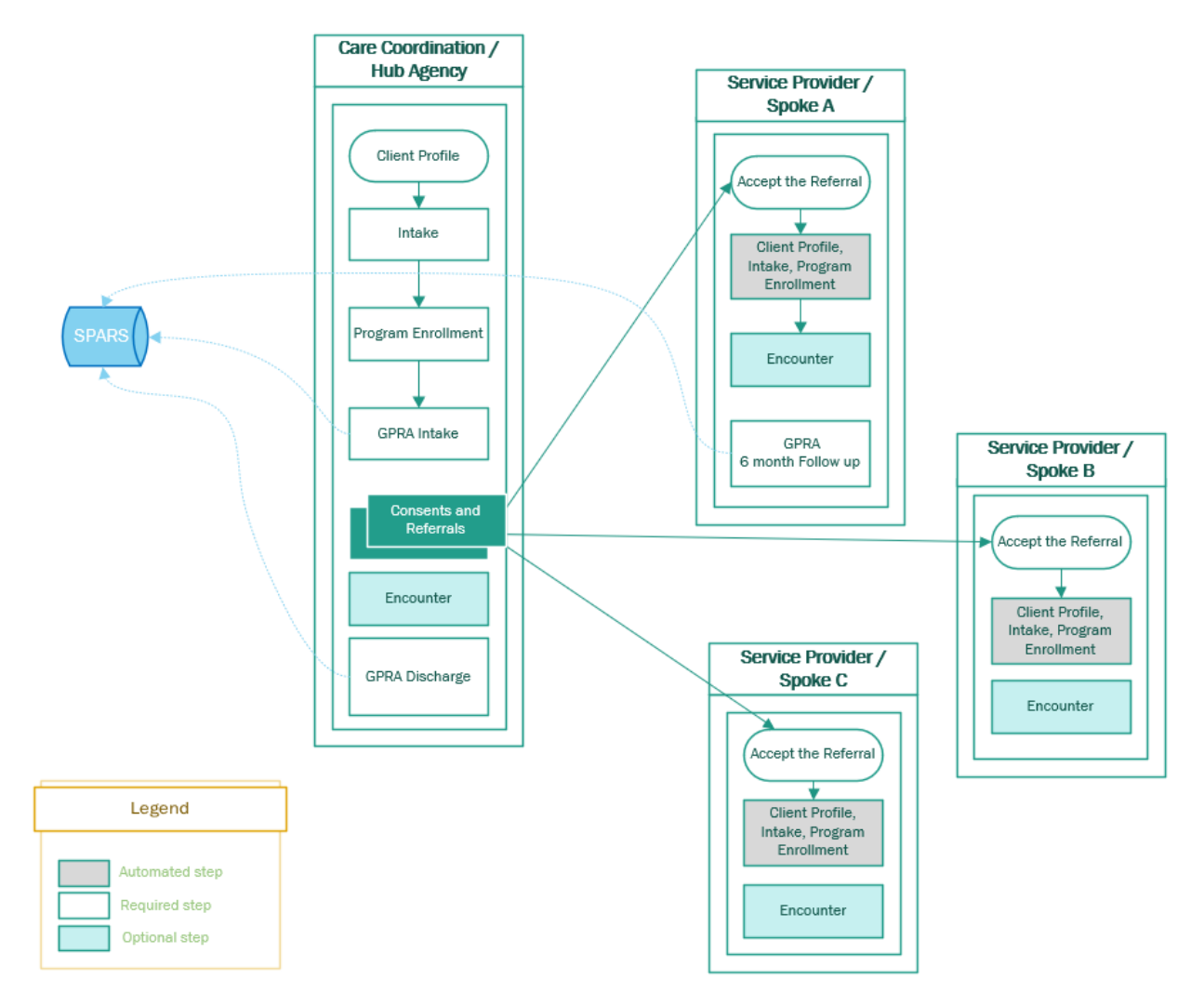

Figure 1-1: Standard SOR Workflow Diagram

# WITS Structure Definitions

- 1. Agency: The legal entity that a provider operates within. Some people refer to this as 'Provider'.
- 2. **Facility:** The physical location (building) that an Agency/Provider uses to provide services. A provider can have more than one facility within a single building.
- 3. **Program:** The defined plan of treatment or grouping of services for a given set of individuals, equated with a modality and/or level of care. (e.g., MAT or Intensive Outpatient or Prevention).

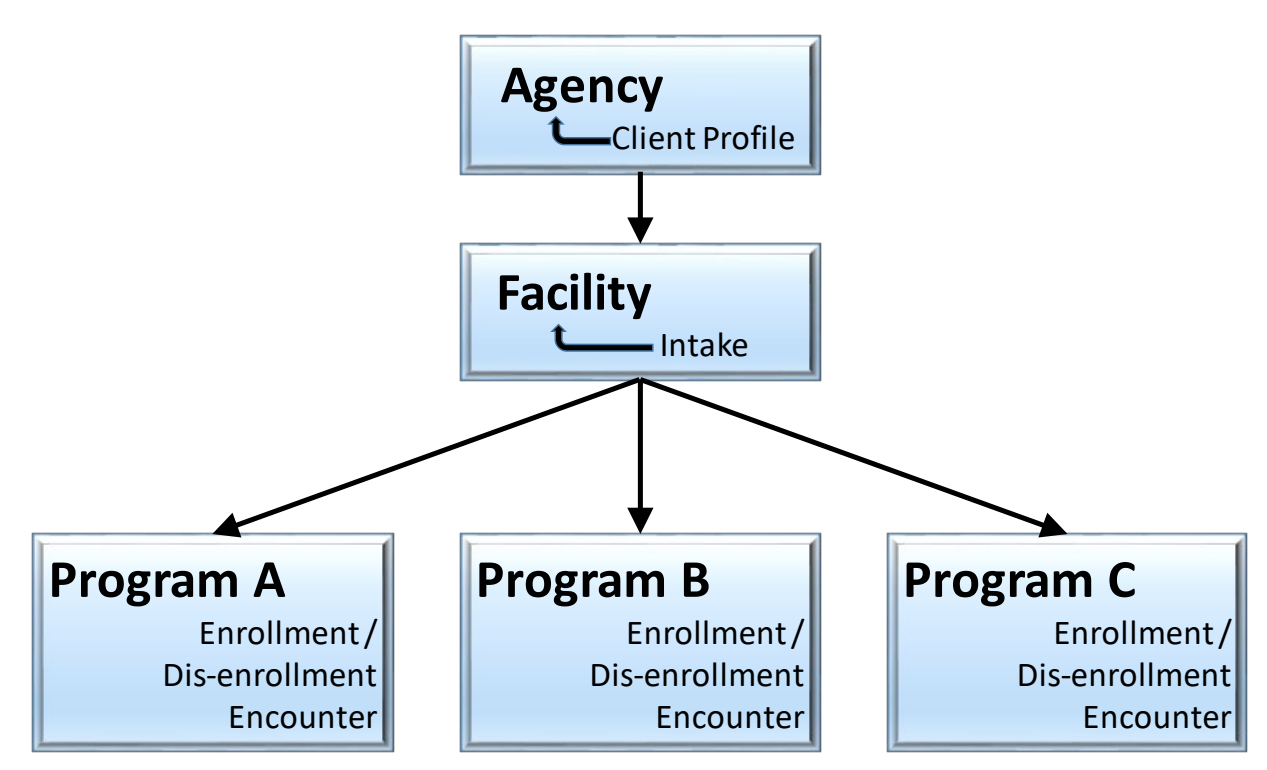

Figure 1-2: WITS Structure Overview

# Grant Episode Concepts

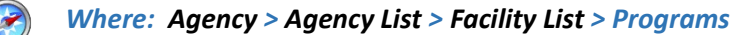

#### Background

When a client's GPRA interviews are completed, they are sent to SPARS. Each type of GPRA Interview (Intake, 6-Month follow up, Discharge) is sent automatically as an upload from WITS. If the same type of GPRA is sent twice for the same UCN (for example, if two GPRA Intakes are completed), SPARS will inactivate the first GPRA Intake interview when the second is completed. In order to prevent older interviews being inactivated in error, WITS now has a grant episode.

#### **Grant Episode Concepts**

Table 1-1: Grant Episode Events and Information

| Event          | Information                                                                                                    |
|----------------|----------------------------------------------------------------------------------------------------|
| GPRA Menu Item | The ability to enter a GPRA in WITS only becomes available when a WITS client program enrollment (CPE) exists where the associated program has a value in the Grant field and the end user has the GPRA (Full Access) security access role.                                                                                                    |
| Grant Episode  | This allows the client to be referred to other agencies and have the same grant episode. If Agency A completes the GPRA Intake and then refers the client to Agency B, Agency B will be able to continue the grant episode and complete the GPRA 6-Month Follow Up and GPRA Discharge interviews for the same client. This will prevent another agency from inadvertently inactivating the previous GPRA Intake because the grant episode will remain assigned to this client in other agencies. |
|                | <ol> <li>The Grant Episode is created and put into a 'Pending' status when the Client Program<br/>Enrollment (CPE) is created for a program with a Grant field value.</li> </ol>                                                                                                    |
|                | 2. The Grant Episode follows the client's UCN throughout the process of creating GPRAs.                                                                                                    |
|                | 3. The 'Pending' grant episode will become 'Active' once the GPRA Intake interview is completed.                                                                                                    |
|                | 4. It will remain active through the 6-Month Follow-Up and Discharge interviews.                                                                                                    |
|                | 5. Once all 3 interviews are completed, the Grant Episode will have a status of 'Closed.'                                                                                                    |
|                | 6. Once the Grant Episode is 'Closed', a new 'Pending' Grant Episode can then be created if the client needs treatment again.                                                                                                    |
|                | 7. The WITS Administrator could change the Grant Episode from 'Active' to 'Inactive' (this can be done upon creation of a client program enrollment within a different agency)                                                                                                    |

# Use Case: Client with GPRA intake at one provider goes to another provider without a WITS consent/referral

If the client goes to another provider who attempts to add a Client Program Enrollment in SOR and that client/UCN already has an 'active' grant episode, the system will prohibit this. The provider/user will be presented with a WITS error message to contact the System Administrator. (Note: System Administrator refers to the SCA Administrator)

The SCA Administrator would then be able to determine if the client program enrollment can be added within the agency by either continuing the existing episode by having the GPRA information consented and a referral made to the new agency or creating a new episode (which will inactivate the previous episode).

- If the SCA Administrator does not know which agency the client originally started with, they can contact the PA WITS
   Help Desk to request that information. After obtaining the original agency, the SCA will need to coordinate the client's enrollments with the involved agencies.
- If the client should not have been enrolled in a SOR program, for example, if they are not a SOR funded client, then the SCA Administrator can contact the PA WITS Help Desk to have the grant episode inactivated.

# Part 2: Agency Administration

### Agency Profile

#### Where: Agency > Agency List > Agency Profile

WITS Administrators are responsible for adding new Agency records to the system. When creating an agency, only the Agency Profile and Address are required to save the agency record. Additional agency information can be added and updated later as needed. WITS Administrators can also designate other staff members to assist with other agency-level responsibilities.

To create a new agency record, follow the steps below.

1. On the left menu, click Agency and then click Agency List.

#### 2. Click the Add New Agency Record link.

| Home Page                      | Age     | ncy Search                            |                |                                                                 |  |
|--------------------------------|---------|---------------------------------------|----------------|-----------------------------------------------------------------|--|
| ▼ Agency                       | Domain  |                                       |                |                                                                 |  |
| ✓ Agency List                  | Domain  | · · · · · · · · · · · · · · · · · · · |                |                                                                 |  |
| Agency Profile                 |         |                                       |                | Clear Go                                                        |  |
| Aliases                        | Age     | ncv List                              |                | Add New Agency Record                                           |  |
| Contacts                       |         |                                       |                |                                                                 |  |
| MILOuan                        | Actions | Name                                  | Display Name   | Description                                                     |  |
| wo query                       |         | A Simpler Way Recovery Homes          | ASWRH          |                                                                 |  |
| <ul> <li>Governance</li> </ul> |         |                                       |                |                                                                 |  |
| Relationships                  | ø       | Administrative Agency                 | DMHDDSAS       | Domain: SBIRT   Agency Type: Single State Agency   (Contractor) |  |
| Announcements                  |         | Alcohol / Drug Council of NC, inc     | Alcohol / Drug | Domain(s): ATR   Agency Type: RSS   ATR Provider                |  |

Figure 2-1: Agency List screen

3. On the Agency Profile screen, enter the information as shown in the table below.

Table 2-1. Agency Profile Fields

| Field Name    | Description                                                                                                    |
|---------------|----------------------------------------------------------------------------------------------------|
| Agency Name   | Type the agency's name.                                                                                                    |
| Display Name  | The agency's display name will appear in drop-down menus throughout the system<br>and should be meaningful to all staff members; this field will automatically copy the<br>first 15 characters from the "Agency Name" field but this information can be edited.<br><b>Note</b> : There is a 15-character limit for this field. |
| Agency Type   | Select from the drop-down menu.                                                                                                    |
| Contract Role | Select "Provider".                                                                                                    |
| County        | Select from the drop-down menu.                                                                                                    |
| Domains       | For SOR, select the Substance Abuse domain.                                                                                                    |

Note: Typically, the agency named "Administrative" is reserved to house staff from FEI who support the State's WITS instance (e.g. FEI Production Support, FEI Account Manager). State staff will be listed in the State named agency.

| Agency Name Administrative Agency Display Name Administrative Agency Display Name Administrative Agency Start Date Govt Organization Parent Agency Parent Agency Selected Agency Features Funding Contract Management Service Provider Contract Role Provider Contract Role Provider Contract Role Provider Contract Role Contract Role Contract Contract                                                                                                    | Agency Profile                   |                          |                    |                                 |
|----------------------------------------------------------------------------------------------------|----------------------------------|--------------------------|--------------------|---------------------------------|
| Display Name Admin Agency   Display Name Admin Agency     Ba   Start Date   Gord Organization   Parent Agency     Parent Agency     Selected Agency Features   Funding   Reporing   Contract Role   Provider   State Date   Contract Role   Provider   State Bainess ID   Contract Role   Provider   Geo Code     Senate Dist   Commains     Senate Dist   Contract Role   Provider   Geo Code     Senate Dist   Commains     Senate Dist     Commains     Senate Dist     Contract Role     Provider     Senate Dist   Geo Code     Contract Role     Provider     Senate Dist     Contract Role     Provider     Senate Dist     Contract Role     Provider     Senate Dist     Contract Role     Provider   Geo Code     Domains     Substance Abuse     Substance Abuse     Senate Dist     Contract Role     Provider     Senate Dist<                                                                                                    | Agency Name                      | Administrative Agency    |                    |                                 |
| Agency Type<br>Start Date<br>Govt Organization<br>Parent Agency<br>Funding<br>Reporting<br>Contract Role<br>National Provider ID<br>Federal Tax ID<br>Geo Code<br>Contract Role<br>Contract Role<br>Provider<br>Contract Role<br>Contract Role<br>Provider<br>Contract Role<br>Contract Role<br>Provider<br>Contract Role<br>Contract Role<br>Provider<br>Contract Role<br>Contract Role<br>Contract Role<br>Provider<br>Contract Role<br>Contract Role<br>Contract | Display Name                     | Admin Agency             | DBA                |                                 |
| Start Date   Govi Organization   Parent Agenoy   Agenoy Features   Funding   Reporting   Contract Role   Service Provider   State Business ID   ContractorLocator   ContractorLocator   ContractorLocator   Geo Code    Selected Domains  Selected Domains  Substance Abuse  Cancel Save Finish Search                                                                                                    |                                  |                          | Agency Type        | Single State Agency             |
| Govt Organization   Parent Agency     Parent Agency     Parent Agency     Selected Agency Features     Contract Management   Service Provider     Contract Role     Provider ID     State Business ID   ContractorLocator   Geo Code     Selected Domains     Selected Domains     Selected Domains     Selected Domains     Selected Domains                                                                                                    | Start Date                       | **                       | Inactive Date      |                                 |
| Consistent reprint     Parent Agency     Agency Features     Perporting   Contract Management   Service Provider     Service Provider     Contract Role   Provider     State Business ID   Contractor/Locator   Geo Code     Selected Domains     Selected Domains                                                                                                    | Govt Organization                |                          | Consumer Rep Met   |                                 |
| Agency Features Agency Features Comments Agency Features Comments Comments                                                                                                    | Parent Agency                    |                          |                    | System Testing Agency           |
| Agency reatures Comments Selected Agency Features Comments Comments Comments Service Provider Contract Role Provider  Contract Role Provider  Contract Role Provider  Federal Tax ID  Federal Tax ID  Geo Code  County Bacon  Geo Code  County Bacon  Geo Code  County County Count                                                                                                    | Farent Agency                    |                          | UNL                | Criminal Justice                |
| Reporting   Contract Management   Service Provider     Contract Role   Provider   National Provider ID   Federal Tax ID   State Business ID   Contractor/Locator   County   Bacon   Geo Code     Selected Domains     Substance Abuse     Comains     Selected Domains     Substance Abuse                                                                                                    | Funding                          | Selected Agency Features | ^ Comments         | Mental Health Treatment         |
| Service Provider  Service Provider  Contract Role Provider  Substance Abuse Treatment  Substance Abuse Treatment  Substance Abuse  Contractor/Locator  County Bacon  Geo Code  County Bacon  Selected Domains  Selected Domains  Substance Abuse  County  County  Coun                                                                                                    | Reporting<br>Contract Management | >                        |                    | Recovery Support Service Agency |
| Contract Role   National Provider   Federal Tax ID   Federal Tax ID   State Business ID   Contractor/Locator   County Bacon   Geo Code     Selected Domains     Substance Abuse     Comains     Selected Domains     Substance Abuse     Cancel     Save     Finish     Search                                                                                                    | Service Provider                 | ×                        | ~                  | Single State Agency             |
| Contract Role Provider ID<br>National Provider ID<br>Federal Tax ID<br>State Business ID<br>Contractor/Locator<br>County Bacon<br>Geo Code<br>Selected Domains<br>Selected Domains<br>Substance Abuse                                                                                                    |                                  |                          |                    | Substance Abuse Treatment       |
| National Provider ID   Federal Tax ID   State Business ID   Contractor/Locator   County Bacon   Geo Code     Domains   Selected Domains Substance Abuse   Substance Abuse                                                                                                    | Contract Role                    | Provider                 |                    |                                 |
| Federal Tax ID Senate Dist   State Business ID House Dist   Contractor/Locator Cong Dist   County Bacon   Geo Code Selected Domains   Substance Abuse   Concel Save   Finish Search                                                                                                    | National Provider ID             |                          |                    |                                 |
| State Business ID   Contractor/Locator   County   Bacon   Geo Code     Domains   Selected Domains   Substance Abuse     Cancel   Save Finish Search                                                                                                    | Federal Tax ID                   |                          | Senate Dist        | ¥                               |
| Contractor/Locator County Bacon Geo Code  Domains Selected Domains Substance Abuse Cancel Save Finish Search                                                                                                    | State Business ID                |                          | House Dist         | w.                              |
| County Bacon Geo Code  Domains  Selected Domains  Substance Abuse  Cancel Save Finish Search                                                                                                    | Contractor/Locator               |                          | Cong Dist          | ¥                               |
| Geo Code  Domains  Selected Domains  Substance Abuse  Cancel Save Finish Search                                                                                                    | County                           | Bacon                    |                    |                                 |
| Domains<br>Selected Domains<br>Substance Abuse                                                                                                    | Geo Code                         | v                        |                    |                                 |
| Domains<br>Selected Domains<br>Substance Abuse                                                                                                    |                                  |                          |                    |                                 |
| Cancel Save Finish Search                                                                                                    | Domains                          | Sele                     | cted Domains       | ^                               |
| Cancel Save Finish Search                                                                                                    |                                  | × ×                      |                    | ~                               |
| Cancel Save Finish Search                                                                                                    |                                  |                          |                    |                                 |
|                                                                                                    |                                  | Cancel                   | Save Finish Search |                                 |

Figure 2-2: Agency Profile screen

- 4. When complete, click the **right-arrow button**.
- 5. Click the **Add Address** link.

| Home Page                                      | Addresses            |         | Add Addre   |               |  |  |
|------------------------------------------------|----------------------|---------|-------------|---------------|--|--|
| - Agency                                       | Actions Address Type | Address | Phone       | Updated       |  |  |
| → Agency List → Agency Profile Addresses/Phone |                      |         |             |               |  |  |
| Aliases<br>Contacts                            |                      |         | Cancel Save | Finish Search |  |  |

Figure 2-3: Address/Phone List screen

6. On the Address Information screen, enter the required information.

Table 2-2: Address Information Fields

| Field        | Description                     |  |  |
|--------------|---------------------------------|--|--|
| Address Type | Select from the drop-down menu. |  |  |

| Field                    | Description                                        |
|--------------------------|----------------------------------------------------|
| Confidential             | This field defaults to "No"; update if applicable. |
| Address Line 1           | Type the first address line.                       |
| Address Line 2           | Type the second address line, if applicable.       |
| City Type the city name. |                                                    |
| State                    | Select state from the drop-down menu.              |
| Zip                      | Type the zip code.                                 |

| Home Page                         | Address Information |        |   |         |                   |
|-----------------------------------|---------------------|--------|---|---------|-------------------|
| ← Agency                          | Address Type        |        | * |         | Confidential No v |
| → Agency List                     | Address Line 1      |        |   |         |                   |
| ✓ Agency Profile                  | Address Line 2      |        |   |         |                   |
| Addresses/Phone                   | City                |        |   | State 🔻 | Zip               |
| Aliases                           | Phone Numbers       |        |   |         | Add Phone         |
|                                   | Actions Type        | Number |   |         |                   |
| <ul> <li>Relationships</li> </ul> |                     |        |   |         |                   |
| Announcements                     |                     |        |   |         |                   |
| <ul> <li>Referrals</li> </ul>     |                     |        |   |         |                   |
| Removed Consents                  |                     |        |   |         | Canaal            |
| Deleted Clients                   |                     |        |   |         | Cancel            |

Figure 2-4: Address Information screen

7. If available, add a telephone number by clicking the **Add Phone** link. Then click **Finish**.

| Address        |                      |      |                |  |     |       |              |    |   |
|----------------|----------------------|------|----------------|--|-----|-------|--------------|----|---|
| Address Type   | Agency Admin. Office |      |                |  |     |       | Confidential | No | Ŧ |
| Address Line 1 | 123 Main Street      |      |                |  |     |       |              |    |   |
| Address Line 2 |                      |      |                |  |     |       |              |    |   |
| City           | Baltimore            |      | State Maryland |  | Zip | 21234 |              |    |   |
| Phone          |                      |      |                |  |     |       |              |    |   |
| Туре           | Y                    | Ext: | Cancel Finish  |  |     |       |              |    |   |

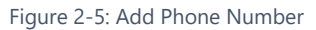

8. The new address will appear on the Addresses screen. Click **Save** and then click **Finish**.

| Home Page                          | Addre   | Addresses            |                   |                      |           |  |  |  |
|------------------------------------|---------|----------------------|-------------------|----------------------|-----------|--|--|--|
| ✓ Agency                           | Actions | Address Type         | Address           | Phone                | Updated   |  |  |  |
| → Agency List                      | Ø       | Agency Admin. Office | 490-B Post Road   | work (123) 123-1234  | 1/13/2011 |  |  |  |
| <ul> <li>Agency Profile</li> </ul> |         |                      | Sudbury, MA 01770 |                      |           |  |  |  |
| Addresses/Phone                    |         |                      |                   |                      |           |  |  |  |
| Contacts                           |         |                      |                   |                      |           |  |  |  |
| Relationships                      |         |                      |                   | Cancel Save Finish S | earch     |  |  |  |
| Announcements                      |         |                      |                   |                      |           |  |  |  |

Figure 2-6: Address/Phone screen

9. On the Agency Profile screen, click Save and then click Finish.

# Agency Disclosure (Optional)

#### Where: Agency > Agency List > Relationships > Disclosure

WITS allows client information to be consented or "shared electronically" within the system. This is accomplished through creating a consent record for individual clients, so that when a client is referred to another agency, information listed within the consent record will be shared with that other agency. It can be very repetitive for staff members to create these consent records on a client-by-client basis. To help staff members create consistent consent records, each Agency should set up its own Agency Disclosure. This establishes a template for Consent. A global disclosure policy can be created for all agencies, or a separate disclosure agreement can be created for each agency. For more information about WITS and 42CFR Part 2 compliance, see the Consents section in the End User documentation.

1. On the left menu, click **Agency**, then click **Relationships**, and then click **Disclosure**.

#### 2. Click Add Agency Disclosure Domain Record.

| Home Page                         | Agency Disclosure Domain List  | Add Agency Disclosure Domain Record |
|-----------------------------------|--------------------------------|-------------------------------------|
| ✓ Agency                          |                                |                                     |
| - Agency List                     | Actions Connects Connected Bit | Concerns Constant To                |
| Agency Profile                    | Actions Consents Granted By    | Consents Granted To                 |
| Aliases                           |                                |                                     |
| Contacts                          |                                |                                     |
| <ul> <li>Governance</li> </ul>    |                                |                                     |
| <ul> <li>Relationships</li> </ul> |                                |                                     |
| Collaborative                     |                                |                                     |
| Disclosure                        |                                |                                     |

Figure 2-7: Agency Disclosure Domain List screen

| Agency Disclosure Domain                   |                             |  |  |  |
|--------------------------------------------|-----------------------------|--|--|--|
| Disclosing Agency                          | v                           |  |  |  |
| Receiving Agency                           | Global Policy or Non Syst 🔻 |  |  |  |
| Receiving Entity(Non System Agency)        |                             |  |  |  |
| Global Policy? (Available To All Agencies) | Yes 🔻                       |  |  |  |
| Always Verify Consent?                     | Ŧ                           |  |  |  |

Figure 2-8: Agency Disclosure Domain section

#### 3. In the **Agency Disclosure Domain** section, enter the following:

Table 2-3: Agency Disclosure Domain fields

| Field                                                                 | Description                                                                                                    |  |  |
|-----------------------------------------------------------------------|----------------------------------------------------------------------------------------------------|--|--|
| Disclosing Agency Select the name of your agency from the drop-down r |                                                                                                    |  |  |
| Receiving Agency                                                      | Select "Global Policy or Non System", or select an individual agency<br>name. The "Global Policy" will apply this consent template to any<br>agency in WITS. If an individual agency is selected, the consent<br>template will apply only to that agency. |  |  |

| Field                                      | Description                                                                                               |  |
|--------------------------------------------|----------------------------------------------------------------------------------------------------|--|
| Receiving Entity (Non System Agency)       | If this disclosure agreement applies to an agency outside of WITS, type that agency's name in this field. |  |
| Global Policy? (Available To All Agencies) | Select Yes or No.                                                                                         |  |
| Always Verify Consent                      | Select Yes or No. This serves as a visual reminder to the person creating the consent.                    |  |

4. In the **Disclosure Domain Selection** section, enter the following:

| Field                      | Description                                                                                                    |  |
|----------------------------|----------------------------------------------------------------------------------------------------|--|
| Expiration Type and + Days | Select either "Discharge (UD)" or "Date Signed (DS)", then<br>when the yellow field appears, enter the number of days the<br>consent will expire.                                                                              |  |
| Consent Options            | Click on the desired options, and then move the selections to<br>the Selected Options box using the mover buttons. When staff<br>members create client-specific consent records, these options<br>will automatically populate. |  |

5. When complete, click **Finish** to complete and save the disclosure record.

| Agency Disclosure Domain                   |                                        |  |  |  |  |
|--------------------------------------------|----------------------------------------|--|--|--|--|
| Disclosing Agency                          | Administrative Agency                  |  |  |  |  |
| Receiving Agency                           | Global Policy or Non Syst              |  |  |  |  |
| Receiving Entity(Non System Agency)        |                                        |  |  |  |  |
| Global Policy? (Available To All Agencies) | Yes                                    |  |  |  |  |
| Always Verify Consent?                     | Yes                                    |  |  |  |  |
| Disclosure Domain Selection                |                                        |  |  |  |  |
| Olivert Information To Do Com              |                                        |  |  |  |  |
| Client information To Be Con               | sented                                 |  |  |  |  |
| Expiration Type Discharge(UD)              | + Days                                 |  |  |  |  |
| *Expiration type is required for d         | lisclosure activities.                 |  |  |  |  |
| Consent Options                            | Selected Options                       |  |  |  |  |
| Behavioral Health Assessment               | Admission (UD, +30)                    |  |  |  |  |
| CONTINUUM Triage™ Assessment               | Client Information (Profile) (UD, +30) |  |  |  |  |
| CONTINUUM™<br>DENS ASI Assessment          | Client Screening (UD, +30)             |  |  |  |  |
| DENS ASI Lite                              | ▼ Intake Transaction (UD, +30)         |  |  |  |  |
|                                            |                                        |  |  |  |  |
| Comments                                   |                                        |  |  |  |  |
|                                            |                                        |  |  |  |  |
|                                            |                                        |  |  |  |  |
|                                            |                                        |  |  |  |  |
|                                            | //                                     |  |  |  |  |
|                                            | Cancel Save Finish                     |  |  |  |  |
|                                            |                                        |  |  |  |  |

Figure 2-9: Disclosure screen

# Announcements (Optional)

#### Where: Agency > Agency List > Announcements

Home Page Announcements allow System Administrators and Agency Administrators to set up custom announcements which can be displayed for individual agencies, all agencies with a specific Agency Type (e.g. Substance Abuse Treatment, Recovery Support Services), or for all agencies within the system. Announcements will only be displayed for a certain period of time, and each has its own end date. Any announcement displayed in red text has been marked high priority by the staff member who created it.

|                                           |         | 🖻 SSRS R                                                                                                    | eports               | · @ S         | napshot  |
|-------------------------------------------|---------|----------------------------------------------------------------------------------------------------|----------------------|---------------|----------|
| Home Page                                 | 0       | There is currently 1 person that has been referred in.                                                                                                    |                      |               | ×        |
| <ul> <li>State Waitlist</li> </ul>        |         |                                                                                                    |                      |               |          |
| Agency                                    | Home    |                                                                                                    |                      |               |          |
| Group List                                | Anno    | Announcements                                                                                                    |                      |               |          |
| Clinical Dashboard                        | Actions | Summary                                                                                                    | Posted<br>Date       | Start<br>Date | Priority |
| Client List                               | ø       | Welcome to PA WITS! This version of the PA WITS system is dedicated to the collection of TEDS data since September 2015. Policy bulletin, QSOA,<br>and training resources can be found by clicking the PA WITS tab at www.ddap.pa.gov | 5/12/2017<br>4:09 PM | 5/12/2017     | н        |
| <ul> <li>System Administration</li> </ul> |         |                                                                                                    |                      |               |          |
| Reports                                   |         |                                                                                                    |                      |               |          |

Figure 2-10: Home Page with Announcement in red text

- 1. On the left menu, click **Agency** and then click **Announcements**.
- 2. Click the Add New Announcement link.

| STANDARD WIT                       | 'S Us   | er Documentation Agency | , User Documentation Facility 🖋 | Jones, Ashley <del>▼</del><br>Logout |
|------------------------------------|---------|-------------------------|---------------------------------|--------------------------------------|
|                                    |         |                         |                                 | SSRS Reports Snapshot                |
| Home Page                          | Anno    | uncement List           |                                 | Add New Announcement                 |
| ▼ Agency                           | Actions | Summary                 | Sort Order                      | Priority                             |
| ✓ Agency List                      |         |                         |                                 |                                      |
| <ul> <li>Agency Profile</li> </ul> | -       |                         |                                 |                                      |
| Aliases                            |         |                         |                                 |                                      |
| Contacts                           |         |                         |                                 |                                      |
| ▶ Governance                       |         |                         |                                 |                                      |
| Relationships                      |         |                         |                                 |                                      |
| Announcements                      |         |                         |                                 |                                      |

Figure 2-11: Announcements List screen

3. On the Announcements screen, enter the required data in the fields specified, and then click Finish.

Table 2-4: Announcements Fields

| Field   | Description                         |  |
|---------|-------------------------------------|--|
| Summary | Type a summary of the announcement. |  |

| Field            | Description                                                                                                    |  |
|------------------|----------------------------------------------------------------------------------------------------|--|
| Details          | (Optional) Type additional details about the announcement. Users will be able to see these details by hovering over the Actions column, and clicking Review.           Announcements           Actions         Summary           Welcome to PA WITS! This version of t           Review         Urces can be found by |  |
| Agency Type      | (Optional) To display an announcement for all agencies with a specific Agency Type, select<br>an option from the Agency Type drop-down field.                                                                                                    |  |
| Selected Domains | (Optional) Select one or more domains where the announcement should be displayed.                                                                                                    |  |
| Agency           | If the Agency drop-down field is left blank, the announcement will be displayed across all agencies.                                                                                                    |  |
| Priority         | Select from the drop-down field. A Priority of "High" will display the announcement in red.                                                                                                    |  |
| Start Date       | Enter a start date for the announcement.                                                                                                    |  |
| End Date         | Enter an end date for the announcement.                                                                                                    |  |

| Announcement | s                     |       |                  |              |     |
|--------------|-----------------------|-------|------------------|--------------|-----|
| Summary      |                       |       |                  |              | li. |
| Details      |                       |       |                  |              |     |
| Agency Type  |                       |       |                  | v            | //  |
|              | Domains               |       | Selected Domains |              |     |
|              | Substance Abuse       | ÷ > < |                  | *            |     |
| Agency       | Administrative Agency | v     | Priority         | v            |     |
| Start Date   | <b>**</b>             |       | End Date         | <b>#</b>     |     |
| Sort Order   |                       |       |                  |              |     |
| Created By   |                       |       | Created Date     |              |     |
|              |                       |       | C                | ancel Finish |     |

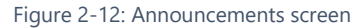

- 4. To edit or delete the details of an announcement, click the **Review** link under **Actions** column.
- **Note**: If the **Agency** drop-down field is left blank, the announcement will be displayed across all agencies. High priority announcements will be displayed in red on the Home Page for users to see.

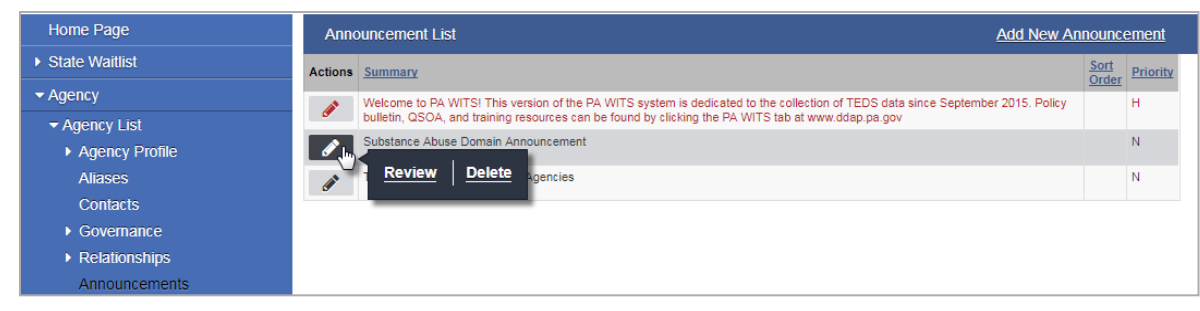

Figure 2-13: Announcement List screen, Actions links

# Part 3: Facility Administration

### Facility Profile

### Where: Agency > Facility List > Facility Profile

A facility in WITS corresponds to a physical location where services are rendered. Every agency must have at least one facility created, but only the facility profile and address information are required. For the SOR process, also need to create at least one program for each facility. Optional facility information includes Contacts, Operating Hours, and Special Services.

Before creating a facility, ensure your current **Location** reflects the agency associated with the facility.

- 1. On the left menu, click **Agency**, and then click **Facility List**.
- 2. Click the Add New Facility **Record** link.

| STANDARD WIT                                                                                                    | S User Documentation Agency 🖍 | Jones, Ashley - E<br>Logout   |
|----------------------------------------------------------------------------------------------------|-------------------------------|-------------------------------|
|                                                                                                    |                               | 🖹 SSRS Reports 📔 🔹 👁 Snapshot |
| Home Page                                                                                                    | Facility List                 | Add New Facility Record       |
| - Agency                                                                                                    | Actions Facility Name         |                               |
| <ul> <li>Agency List</li> <li>Health Information Mgmt</li> <li>Facility List</li> <li>Facility Profile</li> </ul> |                               |                               |

Figure 3-1: Facility List screen

#### 3. On the **Facility Profile** screen, enter the required information:

Table 3-1. Facility Profile Fields

| Field Name                       | Description                                                                                                    |
|----------------------------------|----------------------------------------------------------------------------------------------------|
| Facility Name                    | Type the facility's name.                                                                                                    |
| Display Name                     | The facility's display name will appear in drop-down menus throughout the system and should be meaningful to all staff members; this field will automatically copy the first 15 characters from the "Facility Name" field but this information can be edited; there is a 15 character limit for this field. |
| I-BHS #                          | Required field, used in the TEDS/NOMS extract process                                                                                                    |
| Service Location                 | Value selected will be the default value on the encounter Service Location field for encounters created for this agency and facility                                                                                                    |
| <b>Operations Start/End Date</b> | Optional/Informational                                                                                                    |
| Reports Start/End Date           | Optional/Informational                                                                                                    |
| Contact                          | Optional/Informational                                                                                                    |
| Alternate Contact                | Optional/Informational                                                                                                    |
| Facility ID                      | Optional/Informational                                                                                                    |
| National Provider ID             | Optional/Informational (important when using WITS for billing)                                                                                                    |
| Senate Dist                      | Optional/Informational                                                                                                    |

| Field Name          | Description                     |  |  |  |  |  |
|---------------------|---------------------------------|--|--|--|--|--|
| House Dist          | Optional/Informational          |  |  |  |  |  |
| Cong Dist           | Optional/Informational          |  |  |  |  |  |
| County              | Select from the drop-down menu. |  |  |  |  |  |
| Geo Code            | Optional/Informational          |  |  |  |  |  |
| URL                 | Optional/Informational          |  |  |  |  |  |
| Description         | Optional/Informational          |  |  |  |  |  |
| Selected Approaches | Optional/Informational          |  |  |  |  |  |
| Selected Languages  | Optional/Informational          |  |  |  |  |  |

| Facility Profile                 |          |             |                       |            |          |
|----------------------------------|----------|-------------|-----------------------|------------|----------|
| Facility Name                    |          | Di          | splay Name            |            |          |
| I-BHS State ID                   |          | Ag          | ency Name Administrat | ive Agency |          |
| Service Location                 |          |             |                       |            |          |
| Operations Start/End Date        | 7/5/2017 | Reports Sta | rt/End Date           | <b>**</b>  |          |
| Contact                          | v        | Alterr      | ate Contact           | v          |          |
|                                  |          |             | Senate Dist           |            |          |
| National Provider ID             |          |             |                       |            |          |
| Federal Tax ID                   |          |             | House Dist 🔍 👻        |            |          |
| State Business ID                |          |             | Cong Dist 🔍 👻         |            |          |
| Contractor/Locator               |          |             | URL                   |            |          |
| County                           | v        | Facility    | Description           |            |          |
| Geo Code                         | v        |             |                       |            |          |
|                                  |          |             |                       |            |          |
| Approaches                       |          | Selected    | Approaches            |            |          |
| 12-step<br>Cognitive/Behavioral  |          | <b>^</b>    |                       |            | <b>*</b> |
| Family<br>Humanistic/Existential |          |             |                       |            | _        |
|                                  |          |             |                       |            | Ť        |
| Languages                        |          | Selected    | Languages             |            |          |
| English<br>Amharic               |          | ^ >         |                       |            | <b>^</b> |
| Arabic                           |          |             |                       |            |          |
| American Sign Language           |          | · ·         |                       |            | *        |
|                                  |          | Can         | cel Save F            | inish 🕟    |          |
|                                  |          |             |                       |            |          |

Figure 3-2: Facility Profile screen

- 4. When complete, click **Save**.
- 5. Click the **right-arrow button** to enter the address.

#### 6. Click the **Add Address** link.

| Home Page                            | Addr    | esses        | _       | Add Address |             |  |
|--------------------------------------|---------|--------------|---------|-------------|-------------|--|
| ✓ Agency                             | Actions | Address Type | Address | Phone       | Updated     |  |
| Agency List                          |         |              |         |             |             |  |
|                                      |         |              |         |             |             |  |
| <ul> <li>Facility Profile</li> </ul> |         |              |         |             |             |  |
| Addresses                            |         |              |         | 0           |             |  |
| Contacts                             |         |              |         | Cancel      | Save Finish |  |

Figure 3-3: Add Facility Address

7. Enter the required information as shown in the table below.

Table 3-2: Address Information fields

| Field          | Description                                        |
|----------------|----------------------------------------------------|
| Address Type   | Select from the drop-down menu.                    |
| Confidential   | This field defaults to "No"; update if applicable. |
| Address Line 1 | Type the first address line.                       |
| Address Line 2 | Type the second address line, if applicable.       |
| City           | Type the city name.                                |
| State          | Select state from the drop-down menu.              |
| Zip            | Type the zip code.                                 |

|                                                         | S User Documentation Agency, | User Documentation Facility 🖋 |   | Jones, Ashley →<br>Logout     |
|---------------------------------------------------------|------------------------------|-------------------------------|---|-------------------------------|
|                                                         |                              |                               |   | 🖹 SSRS Reports 📔 🕔 👁 Snapshot |
| Home Page                                               | Address Information          |                               |   |                               |
| ▼ Agency                                                | Address Type                 |                               | Ŧ | Confidential No v             |
| Agency List                                             | Address Line 1               |                               |   |                               |
| Health Information Mgmt                                 | Address Line 2               |                               |   |                               |
|                                                         | City                         |                               |   | State Zip                     |
| <ul> <li>Facility Profile</li> <li>Addresses</li> </ul> | Phone Numbers                |                               |   | Add Phone                     |
| Contacts                                                | Actions Type                 | Number                        |   |                               |
| Special Services                                        |                              |                               |   |                               |
| Programs                                                |                              |                               |   |                               |
| Addiction Services                                      |                              |                               |   |                               |
| Operating Hours                                         |                              |                               |   |                               |
| Primary Staff Set Up                                    |                              |                               |   | -Cancel Finish                |

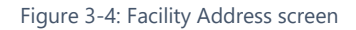

8. If available, add a telephone number by clicking **Add Phone**.

| STANDARD WITS                                           | S User Documentation Agency, User Documentation Facility & Jones, Ashley - Logout |                     |       |   |                      |
|---------------------------------------------------------|-----------------------------------------------------------------------------------|---------------------|-------|---|----------------------|
|                                                         |                                                                                   |                     |       |   | SSRS Reports         |
| Home Page                                               | Address Information                                                               |                     |       |   |                      |
| ✓ Agency                                                | Address Type                                                                      | Unit administration |       | v | Confidential No v    |
| <ul> <li>Agency List</li> </ul>                         | Address Line 1                                                                    | 525 Cedar Run Road  |       |   |                      |
| Health Information Mgmt                                 | Address Line 2                                                                    |                     |       |   |                      |
|                                                         | City                                                                              | Columbia            |       |   | State MD V Zip 21046 |
| <ul> <li>Facility Profile</li> <li>Addresses</li> </ul> | Phone Numbers                                                                     |                     |       |   | Add Phone            |
| Contacts                                                | Actions Type                                                                      | <u>Nt</u>           | umber |   |                      |
| Special Services                                        |                                                                                   |                     |       |   |                      |
| Programs                                                |                                                                                   |                     |       |   |                      |
| Addiction Services                                      |                                                                                   |                     |       |   |                      |
| Operating Hours                                         |                                                                                   |                     |       |   | Cancol               |
| Primary Staff Set Up                                    |                                                                                   |                     |       |   | Calicel              |

Figure 3-5: Facility Address screen, Add Phone link

| Home Page                       | Address                |                          |    |                |                   |
|---------------------------------|------------------------|--------------------------|----|----------------|-------------------|
| ✓ Agency                        | Address Type           | Unit administration      |    |                | Confidential No v |
| <ul> <li>Agency List</li> </ul> | Address Line 1         | 525 Cedar Run Road       |    |                |                   |
| Health Information Mgmt         | Address Line 2         |                          |    |                |                   |
|                                 | City                   | Columbia                 |    | State Maryland | Zip 21046         |
|                                 | Phone                  |                          |    |                |                   |
| Addresses                       | Thomas                 |                          |    |                |                   |
| Contacts                        | Type office v (410) 53 | 5-1234 Ext: Cancel Finis | sh |                |                   |
| Special Services                |                        |                          |    |                |                   |

Figure 3-6: Facility Address screen, Add Phone Number

- 9. Enter the phone number, and then click **Finish**.
- 10. On the Address Information screen, click Finish.

|                                                                                                    | S Us    | er Documentation Agend | y, User Documentation Facility 🖋         |                       | Jones, Ashley +<br>Logout |
|----------------------------------------------------------------------------------------------------|---------|------------------------|------------------------------------------|-----------------------|---------------------------|
|                                                                                                    |         |                        |                                          | SSR                   | S Reports                 |
| Home Page                                                                                                    | Addr    | resses                 |                                          |                       | Add Address               |
| ✓ Agency                                                                                                    | Actions | Address Type           | Address                                  | Phone                 | Updated                   |
| <ul> <li>Agency List</li> <li>Health Information Mgmt</li> <li>Facility List</li> <li>Eacility Profile</li> </ul> | ø       | Unit administration    | 525 Cedar Run Road<br>Columbia, MD 21046 | office (410) 535-1234 | 5/22/2017                 |
| Addresses<br>Contacts                                                                                             |         |                        |                                          | Can                   | el Save Finish            |

Figure 3-7: Facility Addresses screen with address and phone number added

11. On the Addresses screen, click **Save** and then click **Finish**.

# Contacts

#### Where: Agency > Agency List > Facility List > Contacts

**Note**: Staff Members must be set up in the agency before Contacts can be added to the Facility. Please see the Staff Management section of this document for information on managing staff accounts.

Information listed in the Contacts information is informational only, allows you to indicate administrative functions for staff in the agency (e.g., staff member is the contact for program availability or the staff member is the person monitoring referrals). WITS Administrators can modify the Contact Type dropdown values in the Staff Contact Role code set table.

- 1. On the left menu, click Agency, click Facility List, and then click Contacts.
- 2. Click Add Contact.

| Home Page            | Contacts for Administrative Unit |                |  |      |        |         |             |
|----------------------|----------------------------------|----------------|--|------|--------|---------|-------------|
| ✓ Agency             | Actions                          | Contact Type   |  | Name | Status | Created | Effective   |
| Agency List          |                                  |                |  |      |        |         |             |
|                      |                                  |                |  |      |        |         |             |
| Facility Profile     |                                  |                |  |      |        |         |             |
| Contacts             |                                  |                |  |      |        |         | Add Contact |
| Special Services     |                                  |                |  |      |        |         | Aud Contact |
| Programs             |                                  | Staff          |  |      |        |         |             |
| Addiction Services   |                                  | Contact Type   |  |      |        |         |             |
| Operating Hours      |                                  | Effective Date |  |      |        |         |             |
| Primary Staff Set Up |                                  | Status         |  |      |        |         |             |
| Inpatient Unit       | M                                | anager Name    |  |      |        |         |             |
| Staff Members        |                                  |                |  |      |        | Finis   | •b          |
| Tx Team Groups       |                                  |                |  |      |        | Fillis  | 511         |

Figure 3-8: Facility Contacts screen

#### 3. Complete the fields.

| Home Page                          | Contac  | ts for Admir   | nistrative Unit |          |             |        |        |         |          |             |
|------------------------------------|---------|----------------|-----------------|----------|-------------|--------|--------|---------|----------|-------------|
| ✓ Agency                           | Actions | Contact Type   |                 |          | <u>Name</u> | Status |        | Created | <u>I</u> | Effective   |
| Agency List                        |         |                |                 |          |             |        |        |         |          |             |
|                                    |         |                |                 |          |             |        |        |         |          |             |
| Facility Profile                   |         |                |                 |          |             |        |        |         |          |             |
| Contacts                           |         |                |                 |          |             |        |        |         |          | Add Contact |
| Special Services                   |         |                |                 |          |             |        |        |         |          | Add Contact |
| Programs                           |         | Staff          | Garg, Deeksha   |          | Ŧ           |        |        |         |          |             |
| Addiction Services                 |         | Contact Type   | Referral        |          | v           |        |        |         |          |             |
| Operating Hours                    |         | Effective Date | 7/1/2017        | <b>#</b> |             |        |        |         |          |             |
| Primary Staff Set Up               |         | Status         | Active          | v        |             |        |        |         |          |             |
| Inpatient Unit                     | N       | anager Name    |                 |          |             |        |        |         |          |             |
| Staff Members                      |         |                |                 |          |             |        | Cancel | Save    | Finish   |             |
| <ul> <li>Tx Team Groups</li> </ul> |         |                |                 |          |             |        | Cancer | Save    | THIISH   |             |

Figure 3-9: Facility Contacts screen, add new contact

- 4. Click Save. Add additional contacts if needed.
- 5. Click **Finish**.

# Special Services (Optional)

Where: Agency > Agency List > Facility List > Special Services

- 1. On the Special Services screen, select **Special Population Services** from the mover box, if applicable.
- 2. Click Add New Information Item, if applicable.

| Home Page                                                                                                    | Special Services                                                                                                    |                                                                                                    |
|----------------------------------------------------------------------------------------------------|----------------------------------------------------------------------------------------------------|----------------------------------------------------------------------------------------------------|
| Agency     Agency List     Facility List     Facility Profile     Contacts     Special Services     Programs           | Agency Name Administrative Agency<br>Facility Name Administrative Unit<br>Special Population Services<br>Assistance for Illiterate Clients<br>Food Services - Kosher, Vegetarian, Special Diets<br>Interpreter Services<br>Manage Actively Psychotic Clients | Special Populations Served<br>Family Services<br>Mental Illness Treatment Services<br>Services for the Hearing-Impaired<br>Wheelchair Accessibility |
| Addiction Services                                                                                                    | General Information                                                                                                    | Add New Information Item                                                                                                    |
| Operating Hours<br>Primary Staff Set Up<br>Inpatient Unit<br>Staff Members<br>• Tx Team Groups<br>Alerts Configuration | Actions Service Information Cancel Save Finish                                                                                                    | Details                                                                                                    |

Figure 3-10: Facility Special Services screen, Add New Information Item link

3. Select an item from the Facility Supported Services drop-down list.

| Home Page                         | Facility Service                                          |
|-----------------------------------|-----------------------------------------------------------|
| ✓ Agency                          | Facility Sunnorted Services In Therapy Available On site? |
| <ul> <li>Agency List</li> </ul>   |                                                           |
| <ul> <li>Facility List</li> </ul> |                                                           |
| Facility Profile                  | Provide Detail                                            |
| Contacts                          |                                                           |
| Special Services                  | Consol Course Finish                                      |
| Programs                          | Calicer Save Filiisi                                      |

Figure 3-11: Add New Information Item screen

4. Click Save then click Finish.

| Home Page                         | Special Services                                                                    |                          |
|-----------------------------------|-------------------------------------------------------------------------------------|--------------------------|
| ✓ Agency                          | Agency Name Administrative Agency                                                   |                          |
| Agency List                       | Facility Name Administrative Unit                                                   |                          |
| <ul> <li>Facility List</li> </ul> |                                                                                     |                          |
| Facility Profile                  | Assistance for Illiterate Clients                                                   | A                        |
| Contacts                          | Food Services - Kosher, Vegetarian, Special Diets Mental Illness Treatment Services | rvices                   |
| Special Services                  | Manage Actively Psychotic Clients                                                   | -                        |
| Programs                          |                                                                                     |                          |
| Addiction Services                | General Information                                                                 | Add New Information Item |
| Operating Hours                   | Actions Service Information                                                         | Details                  |
| Primary Staff Set Up              | Is Therapy Available On-site?                                                       | Yes                      |
| Inpatient Unit                    | Does the Facility Have Staff Credentials Available On-site?                         | Yes                      |
| Staff Members                     | <b>9</b>                                                                            |                          |
| Tx Team Groups                    |                                                                                     |                          |
| Alerts Configuration              | Canada Cinich                                                                       |                          |
| System Administration             | Cancer Save Filish                                                                  |                          |

5. Click Save.

### Programs

#### Where: Agency > Agency List > Facility List > Programs

Each facility in WITS should have one or more Programs listed to indicate the type of services it provides to clients. Each program must have a Modality or Level of Care. Programs that are set up outside of treatment can select a modality type of unknown. Programs types can include substance use treatment, social service programs addressing behavioral health, problem gambling, substance use prevention, juvenile justice, problem solving courts, and primary health applications.

- 1. On the left menu, click **Agency**, then click **Facility List**, and then click **Programs**.
- 2. Click the Add New Program Record link.

| Pennsylvania-W                           | ITS U    | AT Admin     | istrative Agency, Test facility 🖋    |         |                  |           | Nailc           | or, Kayla <del>▼</del><br>Logout |
|------------------------------------------|----------|--------------|--------------------------------------|---------|------------------|-----------|-----------------|----------------------------------|
| <b>&amp; Rader, Tim</b>   05001101709991 | 0 🛛      |              |                                      |         |                  |           |                 | Snapshot                         |
| Home Page                                | Prog     | yram List    |                                      |         |                  |           | Add New F       | Program Record                   |
| <ul> <li>State Waitlist</li> </ul>       | Actions  | Program Name | Modality                             | # Slots | Current Enrolled | Residence | Gender Specific | Term                             |
| ✓ Agency                                 | ø        | Prevention   | Prevention                           | 0       | 0                |           |                 | 3/13/2018 -                      |
| Agency List                              | <b>A</b> | SOR SCA      | 9100-Case/Care Management            | 20      | 0                |           |                 | 7/1/2019 -                       |
| Overdose Reversal Kits                   | <b>A</b> | Test Program | 810-Intake, Evaluation, and Referral | 100     | 0                |           |                 | 1/1/2015 -                       |
| <ul> <li>Facility Profile</li> </ul>     |          |              |                                      |         |                  |           |                 |                                  |
| Contacts                                 |          |              |                                      |         |                  |           |                 |                                  |
| Special Services                         |          |              |                                      |         |                  |           |                 |                                  |
| Programs                                 |          |              |                                      |         |                  |           |                 |                                  |
| Addiction Services                       |          |              |                                      |         |                  |           |                 |                                  |

Figure 3-12: Programs List

Important: Program Setup Fields for SOR Processing:

- **Grant**: Complete the Grant field by selecting **"SOR"** from the drop-down list, as this field controls SOR Grant Episode functionality.
- **Modality**: Complete the Modality field by selecting a value where the *Admission Required* column in the "Modality Type" code table is set to "**No**".
- **Modality Specifier**: For MAT programs select the Modality Specifier of **"Medication Assisted Treatment**" to have the *Medications Dispensed* field appear on the encounter.
- Report to TEDS: Leave the Report to TEDS field as the default value of "No".

| Program Set                   | up                                                                                                    |                                   |
|-------------------------------|----------------------------------------------------------------------------------------------------|-----------------------------------|
| Agency Name                   | Administrative Agency                                                                                                    |                                   |
| Facility Name                 | Test facility                                                                                                    |                                   |
| Program Name                  |                                                                                                    |                                   |
| Display Name                  |                                                                                                    |                                   |
| Domain                        | ×                                                                                                    |                                   |
| Modality                      |                                                                                                    | Ψ.                                |
| Modality<br>Specifier         |                                                                                                    | w.                                |
| Current Enrolled              |                                                                                                    |                                   |
| Program Type                  |                                                                                                    |                                   |
| ASAM Level of<br>Care         |                                                                                                    | PCPC Level of care                |
| Residence                     | ¥                                                                                                    |                                   |
| Report to State               | Yes *                                                                                                    | Grant                             |
| Report to TEDS                | ¥.                                                                                                    |                                   |
|                               | Available Reporting Guidelines                                                                                                    | Selected Reporting Guidelines     |
|                               | >                                                                                                    | ^                                 |
|                               | × <                                                                                                    | ✓                                 |
|                               |                                                                                                    |                                   |
| Age Group                     | w.                                                                                                    | Gender<br>Specific                |
| Waitlist<br>Availability Type | v.                                                                                                    |                                   |
|                               |                                                                                                    |                                   |
|                               | Available Evidence-Based Practices                                                                                                    | Selected Evidence-Based Practices |
|                               | Motivational Interviewing                                                                                                    | ^                                 |
|                               | Other Content Content | ~                                 |
| Program Start                 |                                                                                                    | Fad Data 60                       |
| Date                          |                                                                                                    |                                   |
|                               |                                                                                                    | Cancel Save Finish                |
|                               |                                                                                                    |                                   |

Figure 3-13: New Profile Setup screen

3. On the Program Setup screen, complete the fields as shown in the table below.

Table 3-3: Program Setup Fields<sup>2</sup>

| Field        | Description                                                                                                    |  |  |  |  |
|--------------|----------------------------------------------------------------------------------------------------|--|--|--|--|
| Program Name | <ul> <li>Program name should be one of the following, depending on the type of service your agency is providing:</li> <li>SOR SCA</li> <li>SOR DOC</li> <li>SOR DHS/Housing</li> <li>COR DECE (MAT</li> </ul> |  |  |  |  |
| Display Name | Type the program's display name.                                                                                                    |  |  |  |  |
|              | <b>Note</b> : this field is limited to 15 characters.                                                                                                    |  |  |  |  |
| Domain       | Select the domain from the drop-down list.                                                                                                    |  |  |  |  |
| Modality*    | Select modality that is the best fit for this program.                                                                                                    |  |  |  |  |
|              | <b>Note</b> : Values are controlled through the code table named, "Modality Type".                                                                                                    |  |  |  |  |

<sup>&</sup>lt;sup>2</sup> \*Fields marked with an asterisk (\*) are important for SOR programs. Make sure these fields are set up correctly.

| Field                                | Description                                                                                                    |  |  |  |
|--------------------------------------|----------------------------------------------------------------------------------------------------|--|--|--|
| Modality Specifier*                  | (Optional) To record medication-assisted treatments on client encounters, select<br>"Medication-Assisted Treatment" from the drop-down field. |  |  |  |
|                                      | Modality Specifier Medication-Assisted Treatment                                                                                              |  |  |  |
| Current Enrolled                     | Read-only field displaying the number of clients currently enrolled in the program.                                                           |  |  |  |
| Program Type                         | Read-only field.                                                                                                    |  |  |  |
| Level of Care                        | Assign appropriate ASAM level of care.                                                                                                    |  |  |  |
| Residence                            | Select the location from the drop-down list.                                                                                                  |  |  |  |
| Grant*                               | Select "SOR" from the drop-down field.                                                                                                    |  |  |  |
| Report to State                      |                                                                                                    |  |  |  |
| Report to TEDS*                      | Report to TEDS No V                                                                                                    |  |  |  |
| Age Group                            | Leave blank if your program is not restricted by age.                                                                                         |  |  |  |
| Gender Specific                      | Leave blank if your program is not restricted by gender                                                                                       |  |  |  |
| Selected Evidence-Based<br>Practices | (Optional) Select the appropriate Evidence-Based Practices as applicable.                                                                     |  |  |  |
| Program Start Date                   | Enter the program's start date.                                                                                                    |  |  |  |
| Program End Date                     | Add an end date when the program is no longer available.                                                                                      |  |  |  |

| Ŧ      |
|--------|
|        |
|        |
|        |
|        |
|        |
|        |
|        |
|        |
|        |
|        |
|        |
|        |
|        |
|        |
|        |
| Finish |
|        |

Figure 3-14: Example of MAT Program Setup fields

4. Click **Save**. Once you click Save, certain fields will be grayed out and you will no longer be able to edit them.

#### 5. Click Add New Capacity.

| Сара    | acity List    |          | Add New Capac |          |  |  |
|---------|---------------|----------|---------------|----------|--|--|
| Actions | Capacity Type | Capacity | Start Date    | End Date |  |  |
| -       |               |          |               |          |  |  |
|         |               |          |               |          |  |  |

#### 6. Complete the fields:

Table 3-4: Program Capacity Details fields

| Field          | Description                                                             |
|----------------|-------------------------------------------------------------------------|
| Capacity Type  | Select Beds or Slots from the drop-down list.                           |
| Daily Capacity | Type the maximum number of Beds or Slots that can be filled on one day. |
| Start Date     | Enter the start date for this capacity type.                            |
| End Date       | (Optional)                                                              |
| Note           | (Optional)                                                              |

| Program Capacity | Details   |          |   |        |      |        |
|------------------|-----------|----------|---|--------|------|--------|
| Capacity Type    | Slots 💌   |          |   |        |      |        |
| Daily Capacity   | 20        |          |   |        |      |        |
| Start Date       | 5/31/2017 | <b>m</b> |   |        |      |        |
| End Date         |           | <b>m</b> |   |        |      |        |
| Note             |           |          | * |        |      |        |
|                  |           |          |   | Cancel | Save | Finish |

Figure 3-15: Program Capacity Details screen

- 7. Click **Finish**.
- 8. Click **Save** and then click **Finish**. Add additional programs if needed.

If a program needs to be edited, from the Program List, **hover** over the pencil icon and click **Review**.

| Home Page                                 | Prog     | ram List     |                                                            |         |                  | A         | dd New Program  | <u>n Record</u> |
|-------------------------------------------|----------|--------------|------------------------------------------------------------|---------|------------------|-----------|-----------------|-----------------|
| ✓ Agency                                  | Actions  | Program Name | Modality                                                   | # Slots | Current Enrolled | Residence | Gender Specific | <u>Term</u>     |
| <ul> <li>Agency List</li> </ul>           | <b>A</b> | MAT          | Detoxification, 24 Hour Service, Free-Standing Residential | 100     | 1                |           |                 | 1/1/2019 -      |
| GPRA Discharge Due Overdose Reversal Kits |          | Non-MAT      | Detoxification, 24 Hour Service, Free-Standing Residential | 100     | 0                |           |                 | 1/1/2019 -      |
|                                           | Ŭ        | Review       |                                                            |         |                  |           |                 |                 |
| <ul> <li>Facility Profile</li> </ul>      |          |              |                                                            |         |                  |           |                 |                 |
| Contacts                                  |          |              |                                                            |         |                  |           |                 |                 |
| Special Services                          |          |              |                                                            |         |                  |           |                 |                 |
| Programs                                  |          |              |                                                            |         |                  |           |                 |                 |

Ô

# Addiction Services (Optional)

#### Where: Agency > Agency List > Facility List > Addiction Services

Enter addiction services for your facility, if applicable.

1. On the left menu, click **Agency**, then click **Facility List**, and then click **Addiction Services**.

| Home Page                          | Addiction Services                                                                                                    |
|------------------------------------|----------------------------------------------------------------------------------------------------|
| <ul> <li>State Waitlist</li> </ul> | Agency Name DEPARTMENT OF CORRE                                                                                                    |
| ✓ Agency                           | Facility Name Main Facility                                                                                                    |
| Agency List                        | Addiction Service Selected Addiction Service                                                                                                    |
| Overdose Reversal Kits             | Alcohol                                                                                                    |
|                                    | Cocaine/Crack<br>Marijuana/Hashish                                                                                                    |
| Facility Profile                   | Heroin                                                                                                    |
| Contacts                           | Methadone Cherrory Contract of Contract of |
| Special Services                   |                                                                                                    |
| Programs                           | Methamphetamine/Speed                                                                                                    |
| Addiction Services                 | Other Amphetamines<br>Other Stimulants                                                                                                    |
| Operating Hours                    |                                                                                                    |
| Primary Staff Set Up               | Cancel Save Finish                                                                                                    |
| Inpatient Unit                     |                                                                                                    |
| Staff Members                      |                                                                                                    |

Figure 3-16: Addiction Services screen

2. Click Save and then click Finish.

## **Operating Hours**

#### Where: Agency > Agency List > Facility List > Operating Hours

The facility's operating hours can be entered on this screen.

- Please enter times in hh:mm format followed by "AM" or "PM" (ex: 08:30 AM).
- Multiple ranges can be created within one day, such as 8:00 AM-12:00 PM (Range 1), then 12:30 PM-8:00 PM (Range 2).
- 1. On the left menu, click **Operating Hours**.
- 2. Enter the facility's operating hours.

| Home Page                               | Facility Operating Hours    |                                                                                                   |                                |         |  |  |  |
|-----------------------------------------|-----------------------------|---------------------------------------------------------------------------------------------------|--------------------------------|---------|--|--|--|
| State Waitlist                          | * Please enter times below  | in hh:mm format followed by "am" or "pm"(ex:                                                      | 08:30 AM)                      |         |  |  |  |
| ✓ Agency                                | * You can create multiple n | * You can create multiple ranges within one day, like 9:00 am - 11:00 am, then 1:00 pm - 3:00 pm. |                                |         |  |  |  |
| ▶ Agency List                           | Set Tuesday to Friday sam   | e as Monday                                                                                       |                                |         |  |  |  |
| Overdose Reversal Kits                  | Day                         | Range 1                                                                                           | Range 2                        | Range 3 |  |  |  |
|                                         | Monday                      | -                                                                                                 | -                              |         |  |  |  |
| Facility Profile                        | Tuesday                     |                                                                                                   |                                |         |  |  |  |
| Contacts                                | Tuesday                     | -                                                                                                 | -                              | -       |  |  |  |
| Special Services                        | Wednesday                   |                                                                                                   |                                |         |  |  |  |
| Programs                                |                             |                                                                                                   |                                |         |  |  |  |
| Operating Hours                         | Thursday                    | -                                                                                                 | -                              | -       |  |  |  |
| Primary Staff Set Up                    | Friday                      |                                                                                                   |                                |         |  |  |  |
| Inpatient Unit                          |                             |                                                                                                   | -                              |         |  |  |  |
| Staff Members                           | Saturday                    | -                                                                                                 | -                              | -       |  |  |  |
| ► Billing                               | Sunday                      |                                                                                                   |                                |         |  |  |  |
| <ul> <li>Contract Management</li> </ul> | Sunday                      | -                                                                                                 | -                              | ·       |  |  |  |
| Alerts Configuration                    |                             |                                                                                                   |                                |         |  |  |  |
| <ul> <li>Group List</li> </ul>          | Months of Operation         |                                                                                                   | Months of Operation (selected) |         |  |  |  |
| Clinical Dashboard                      | January<br>February         | <b>&gt;</b>                                                                                       |                                | A       |  |  |  |
| Client List                             | March<br>April              | - <                                                                                               |                                | -       |  |  |  |
| System Administration                   |                             |                                                                                                   |                                |         |  |  |  |
| Reports                                 |                             |                                                                                                   |                                |         |  |  |  |
| Support Ticket                          |                             |                                                                                                   | Cancel Save Fi                 | nish    |  |  |  |

Figure 3-17: Facility Operating Hours

3. Click Save.

# Part 4: Staff Management

Staff Management involves creating and managing staff member accounts within the system. This includes setting up new employees and assigning the correct system permissions through role assignments; troubleshooting login issues such as resetting passwords; and revoking system access when an individuals' employment ends.

# Staff Member List & Search Screen

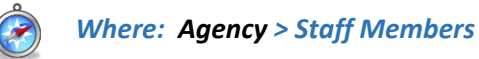

Table 4-1: Search/List Screen Icons/Buttons

| Field          | Description                                                                                        |                                                             |                                                                                                   |
|----------------|----------------------------------------------------------------------------------------------------|-------------------------------------------------------------|---------------------------------------------------------------------------------------------------|
| <b>A</b>       | <b>Pencil Icon</b> : Pointing to the icon will display available options to click.                 | E                                                           | <b>Table View</b> : Presents data in a table format.                                              |
| *              | <b>Export</b> : Allows the user to export results.                                                 | =                                                           | <b>Panel View</b> : Presents data in a panel-by-panel view.                                       |
| Select Columns | <b>Column Selector</b> : Allows the user<br>to select the columns that they<br>would like to view. | Select View                                                 | Hover Text: When<br>you point to an item<br>or symbol, text<br>describing the item<br>may appear. |
| Search         | Search                                                                                             | <b>Search</b> : Type within the se click the Search button. | arch field and then                                                                               |
| Previous 1 2 3 | 4 5 Next                                                                                           | <b>Pages</b> : Allows the user to p search results.         | bage through all                                                                                  |

#### Table 4-2: Workspace Screen Icons/Buttons

| Field    | Description                                                                              |                                                       |                                                                                |  |
|----------|------------------------------------------------------------------------------------------|-------------------------------------------------------|--------------------------------------------------------------------------------|--|
| 🖋 EDIT   | Edit: Click to enable editing for the screen. Of                                         | herwise, the p                                        | panels on screen will be read-only.                                            |  |
| Add      | <b>Add</b> : Allows the user to add data to the panel or section.                        | 0                                                     | <b>Remove</b> : Allows the user to delete information in the panel or section. |  |
| <b>A</b> | <b>Edit</b> : Allows the user to edit information on a panel or section.                 | Э                                                     | <b>History</b> : Allows the user to view the changes made on the current page. |  |
| Save     | <b>Save button</b> : All required fields have been completed.                            | <u>Cancel</u>                                         | <b>Cancel button</b> : Click to leave the screen/panel without saving.         |  |
| Save     | <b>Inactive Save button</b> : Required fields are incomplete; button cannot be selected. | Lock                                                  | <b>Lock</b> : Allows the user to lock an account.                              |  |
| V DONE E | EDITING                                                                                  | Done Editing: Click when finished edited screen.      |                                                                                |  |
| Back to  | Search                                                                                   | Back to Search: Click to return to the Search screen. |                                                                                |  |

#### Table 4-3: Workspace Screen Data Fields

| Field              |                                                                                                    |        |         |         |            |                       |            | Description                                                                                                    |
|--------------------|----------------------------------------------------------------------------------------------------|--------|---------|---------|------------|-----------------------|------------|----------------------------------------------------------------------------------------------------|
|                    |                                                                                                    |        |         |         |            |                       |            | <b>Required Field</b> : Required fields are marked with a red line<br>on the right side. This field must be completed to save the<br>screen/panel. |
|                    |                                                                                                    |        |         |         |            |                       |            | <b>Optional Field</b> : This field may be left blank.                                                                                              |
| Sele               | ect                                                                                                    |        |         |         |            |                       | Ŧ          | <b>Drop-down field</b> : Select one option from the list.                                                                                          |
| A Yo               | u cannot                                                                                                    | add mo | re than | one Soc | ial Secu   | irity Numl            | ber.       | <b>Error Message</b> : The error message is localized and is generated where the error occurred.                                                   |
|                    |                                                                                                    |        | Ê       | -       |            |                       | Ê          | <b>Date-range fields/Calendar picker</b> : Enter a date or click the calendar icon to select a date.                                               |
|                    | Ê                                                                                                    |        |         |         |            |                       |            | <b>Date Picker</b> : Allows the user to pick a date from a calendar.                                                                               |
| <                  |                                                                                                    | Feb    | ruary 2 | 2018    |            | >                     |            |                                                                                                    |
| t Sun              | Mon                                                                                                    | Tue    | Wed     | Thu     | Fri        | Sat                   |            |                                                                                                    |
| 20                 | 29                                                                                                    | 06     | 07      | 01      | 02         | 10                    |            |                                                                                                    |
| 11                 | 12                                                                                                    | 13     | 14      | 15      | 16         | 17                    |            |                                                                                                    |
| 18                 | 19                                                                                                    | 20     | 21      | 22      | 23         | 24                    |            |                                                                                                    |
| 25                 | 26                                                                                                    | 27     | 28      | 01      | 02         | 03                    |            |                                                                                                    |
| 04                 | 05                                                                                                    | 06     | 07      | 08      | 09         | 10                    |            |                                                                                                    |
| Too                | lay (                                                                                                    | Clear  |         |         | Do         | one                   | 1          |                                                                                                    |
| Readir<br>Slightly | Reading:     Speaking:     Writing:       Slightly Proficient     Moderately Proficient     Extremely Proficient |        |         |         | ۱<br>ent E | Writing:<br>Extremely | Proficient | <b>Likert Scale</b> : Presents information visually and allows for quick interpretation of the data.                                               |

#### Table 4-4: Workspace Screen, Other Icons/Buttons

| Field      | Description                                                                                                    |  |                                                                          |  |  |
|------------|----------------------------------------------------------------------------------------------------|--|--------------------------------------------------------------------------|--|--|
| Expand All | <b>Expand All</b> : Expands all collapsed panels on workspace screen.                                                                                                    |  | <b>Collapse All</b> : Collapses all expanded panels on workspace screen. |  |  |
|            | <b>Collapsible Menu</b> : The left-hand navigation menu is collapsible in WITS on the Staff<br>Member and System Account screens. When it is collapsed, you will only see the icon to the<br>left. When it is un-collapsed, you will see the entire left-hand navigation panel. |  |                                                                          |  |  |

# Staff Member Search

### Where: Agency > Staff Members

From the Staff Member Search screen, you can use the search bar to find existing staff members by searching for their first name, last name, email address or User ID (the User ID is displayed in the column titled, "Identifier").

| wits     | STANDARD                  | WITS      | Administrative Agency, Adm | inistrative   | e Unit 🎤                  |                   |            | Jones, Ashley ▼ =<br>Logout |
|----------|---------------------------|-----------|----------------------------|---------------|---------------------------|-------------------|------------|-----------------------------|
|          |                           |           |                            |               |                           |                   | 🖹 SSRS Rep | oorts   👁 Snapshot          |
|          | ENU Q Staff Member Search |           |                            |               |                           |                   |            |                             |
| Search   | Advanced Search           |           |                            |               |                           |                   | O Crea     | ate New Staff Member        |
| Searc    | h                         |           |                            |               |                           |                   | Searc      | h                           |
| Showin   | g 1-50 of 241             |           | Previous 1 2 3             | 4 5           | Next Select Colur         | nns III - Se      | elect View |                             |
|          | First Name                | Last Name | Agency                     | <u>Status</u> | Email                     | <u>Identifier</u> | Start Date | Termination Date            |
| ø        | Ron                       | Swanson   | Administrative Agency      | Active        | ron.swanson@pawnee.in.gov | RSwanson177       | 10/01/2013 | 09/25/2018                  |
| ø        | Admin                     | User      | Administrative Agency      | Active        | noreply@feisystems.com    | admin             | 01/01/2009 |                             |
| ø        | Bobby                     | Mantoni   | Administrative Agency      | Locked        | bmantoni@feinfo.com       | bmantoni          | 04/16/1987 | 01/08/2010                  |
| <b>A</b> | Chris                     | White     | Administrative Agency      | Active        | cwhite@feinfo.com         | cwhite            | 04/16/2009 |                             |
| <b>A</b> | Gagan                     | Singh     | Administrative Agency      | Active        | gsingh@feinfo.com         | gsingh            | 10/02/2075 | 04/09/2085                  |

Figure 4-1: Staff Member Search/List screen

#### **Table View**

| Showin   | g 1-1 of 1  |                   |               | evious 1 Next                      | Select Columns | <ul> <li>Select Vie</li> </ul> | w 🎟 🎫 🖾          |
|----------|-------------|-------------------|---------------|------------------------------------|----------------|--------------------------------|------------------|
|          | First Name  | Last Name         | <u>Status</u> | Email                              | Identifier     | Start Date                     | Termination Date |
| ر<br>ساچ | Ash         | Jones             | Active        | ashley.jones@feisystems.com        | standard.admin | 01/01/2017                     |                  |
|          | Lock Agency | <u>Access Res</u> | et Credent    | ials <u>View Profile</u> us 1 Next |                |                                |                  |

#### **Panel View**

| Showing 1-1 of 1                                                                   | Previous 1 Next         | Select Columns III - Select View III -            |
|------------------------------------------------------------------------------------|-------------------------|---------------------------------------------------|
| Ash Jones                                                                          |                         | Lock Agency Access Reset Credentials View Profile |
| ashley.jones@feisystems.com<br>standard.admin<br>Sun Jan 01 2017 00:00:00 GMT-0500 | (Eastern Standard Time) |                                                   |
|                                                                                    | Previous 1 Nex          | a                                                 |

# Advanced Search

- 1. On the left menu, click **Agency**, and then click **Staff Members**.
- 2. Click the **Advanced Search** tab.

|        | STANDARD      |              | Administrativ | ve Ageno  | :y, Adı | ninistra | tive Unit 🖋     |                |        |
|--------|---------------|--------------|---------------|-----------|---------|----------|-----------------|----------------|--------|
|        | Q Staff M     | lember Searc | h             |           |         |          |                 |                |        |
| Search | Advanced Sear | ch<br>(h)    | _             |           |         |          |                 |                |        |
| Searc  | h             |              |               |           |         |          |                 |                |        |
| Showin | g 1-50 of 241 |              | Previous      | 1 2       | 3       | 4 5      | 5 Next          |                | Select |
| (e)    | First Name    | Last Name    | Agency        |           |         | Stat     | us <u>Email</u> |                |        |
| ø      | Ron           | Swanson      | Administra    | itive Age | ency    | Activ    | ron.swar        | nson@pawnee.ir | n.gov  |

Figure 4-2: Advanced Search tab

3. Click Add Search Criteria. This will display a drop-down list.

| WITS   | STANDARD WITS      | Administrative Agency, Administrative Unit 🖍 |
|--------|--------------------|----------------------------------------------|
| MENU   | Q Staff Member Sea | ch                                           |
| Search | Advanced Search    |                                              |
| My Sa  | aved Searches      | Manage Saved Searches                        |
| O Ad   | d Search Criteria  |                                              |
| Sea    | Ch Save Search     |                                              |

Figure 4-3: Add Search Criteria

| Search Advanced Search |                       |
|------------------------|-----------------------|
| My Saved Searches      | Manage Saved Searches |
| Select 💌               | ×                     |
| Add Search Criteria    |                       |
| Search Save Search     | ٦                     |

4. Click an option from the drop-down list.

| Search Advanced Search |                                           |
|------------------------|-------------------------------------------|
| My Saved Searches      | <ul> <li>Manage Saved Searches</li> </ul> |
| Select                 |                                           |
| First Name             |                                           |
| Agency<br>Status       | rch                                       |
| Email                  |                                           |
| Start Date             |                                           |
| Is Locked 🛛 👆          |                                           |
| Termination Date       | Previous 1 2 3 4 5 Next                   |

Figure 4-4: Advanced Search Selection

5. Based on the option selected, additional field(s) will be displayed to select further search criteria. In this example, select True or False.

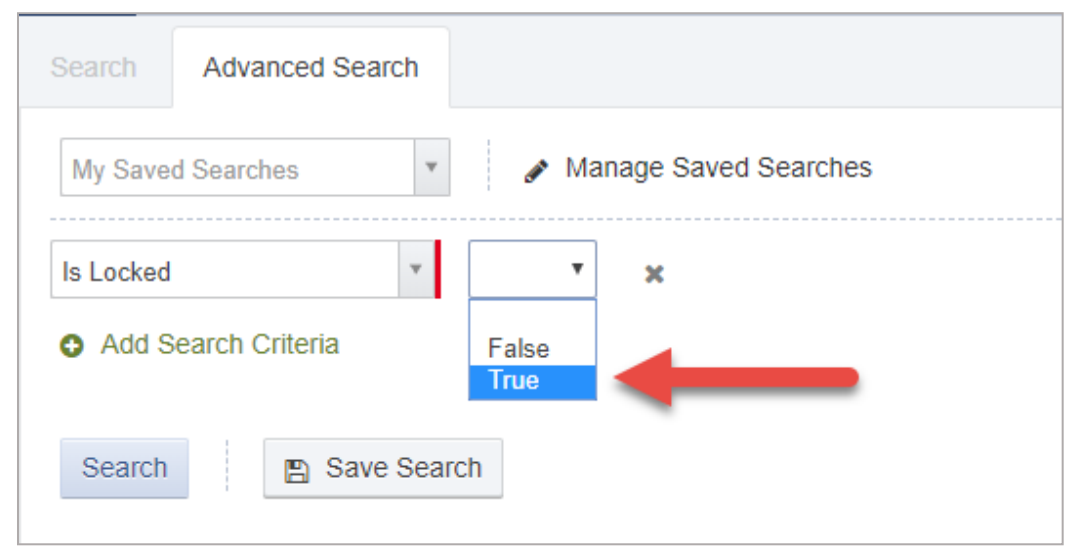

Figure 4-5: Additional Advanced Search Criteria

6. After any additional search criteria is entered, click **Search**.

| STANDAR<br>18.39.0                         |               | Administrative Agency, Administrative Unit 🖋 |
|--------------------------------------------|---------------|----------------------------------------------|
| MENU<br>Q Sta                              | ff Member Sea | rch                                          |
| Search Advanced S                          | earch         |                                              |
| My Saved Searches                          | •             | Manage Saved Searches                        |
| Is Locked                                  | ▼ True        | * ×                                          |
| Add Search Criteria      Search     Search | ave Search    |                                              |
|                                            |               |                                              |

Figure 4-6: Advanced Search; Click Search

7. The search results (if any) will be displayed in the list on screen.

| wits   | <b>STANDA</b><br>18.39.0  | RD WITS        | Administrative Agency, Admin | nistrative Unit 🌶 | ,                   |                   |            | Jones, Ashley<br>Logo | , ≡<br>,t |
|--------|---------------------------|----------------|------------------------------|-------------------|---------------------|-------------------|------------|-----------------------|-----------|
|        |                           |                |                              |                   |                     |                   | 🖹 SSF      | RS Reports   👁 S      | Snapshot  |
| MENU   | <b>Q</b> Sta              | aff Member Sea | rch                          |                   |                     |                   |            |                       |           |
| Search | Advanced S                | Search         |                              |                   |                     |                   | 0          | Create New Staff      | Vember    |
| My S   | aved Searches             | · /            | Manage Saved Searches        |                   |                     |                   |            |                       |           |
| Is Loc | ked                       | ▼ True         | * ×                          |                   |                     |                   |            |                       |           |
| O Ad   | d Search Criteria         |                |                              |                   |                     |                   |            |                       |           |
| Sea    | rch 🖺 S                   | ave Search     |                              |                   |                     |                   |            |                       |           |
|        |                           |                |                              |                   | •                   |                   |            |                       |           |
| Searc  | h results for " <b>tr</b> | ue, "          |                              |                   |                     |                   |            |                       |           |
| Showir | ng 1-1 of 1               |                | Previous 1                   | Next              | Sel                 | lect Columns      | Select Vie | w 🔳 🎫                 | ×.        |
|        | First Name                | Last Name      | <u>Agency</u>                | <u>Status</u>     | <u>Email</u>        | <u>Identifier</u> | Start Date | Termination Dat       | <u>e</u>  |
| ø      | Bobby                     | Mantoni        | Administrative Agency        | Locked            | bmantoni@feinfo.com | bmantoni          | 04/16/1987 | 01/08/2010            |           |
|        |                           |                |                              | Previous          | 1 Next              |                   |            |                       |           |
|        |                           |                |                              |                   |                     |                   |            |                       |           |
|        |                           |                |                              |                   |                     |                   |            |                       |           |

## Save Advanced Searches

1. To save your advanced search to use at another time, click **Save Search**.

| Search     | Advanced Search |                       |
|------------|-----------------|-----------------------|
| My Saved S | Searches 🔻      | Manage Saved Searches |
| Is Locked  | ¥               | True 🔻 🔀              |
| Add Sea    | arch Criteria   |                       |
| Search     | 🖺 Save Searc    | :h                    |

Figure 4-7: Advanced Search, Save Search

2. In the dialog box, type a name for this specific advanced search.

| Save Your S    | Search | × |
|----------------|--------|---|
| Name           |        |   |
| Locked Account | s      |   |
| Save Can       | cel    |   |

3. Click **Save**. Saved searched will be available in the field, "My Saved Searches". These saved searches are only visible to the staff member who created them.

| Search Advanced Search                  |                       |
|-----------------------------------------|-----------------------|
| My Saved Searches                       | Manage Saved Searches |
| Locked Accounts                         |                       |
| <ul> <li>Add Search Criteria</li> </ul> |                       |
| Search 🖺 Save Search                    | ch                    |

# How to Set Up a New Staff Member Account

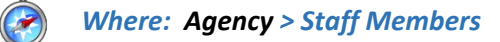

Follow the steps below to create a new staff account.

**Note**: Make sure you are in the correct agency location prior to creating a staff account.

- 1. On the left menu, click **Agency**, and then click **Staff Members**.
- 2. Click Create New Staff Member.

| M | INU      | Q Staff Me     | mber Search |                       |               |                        |                   |            |                  |
|---|----------|----------------|-------------|-----------------------|---------------|------------------------|-------------------|------------|------------------|
|   | Search   | Advanced Searc | h           |                       |               |                        |                   | O Create   | New Staff Member |
|   | Search   |                |             |                       |               |                        |                   | Search     |                  |
| : | Showing  | g 1-23 of 23   |             | Previous 1            | Next          | Select Columns         | III - Sel         | lect View  | ≅ ±              |
|   |          | First Name     | Last Name   | Agency                | <u>Status</u> | Email                  | <u>Identifier</u> | Start Date | Termination Date |
|   | <b>A</b> | Admin          | User        | Administrative Agency | Active        | noreply@feisystems.com | admin             |            |                  |
|   |          | System         | User        | Administrative Agency | Active        | noreply@feisystems.com | system            |            |                  |

3. On the **Create New Staff Member** screen, complete at least the required fields. Required fields are indicated by a red bar to the right of the field.

| Field     | Description                                                   |
|-----------|---------------------------------------------------------------|
| Prefix    | Optional field.                                               |
| First     | Type the staff member's first name.                           |
| Preferred | Optional field. Type the staff member's preferred first name. |
| Middle    | Optional field.                                               |
| Last      | Type the staff member's last name.                            |
| Suffix    | Optional field.                                               |
| Gender    | Select the staff member's gender from the drop-down list.     |

Table 4-5: Create New Staff Member fields

Figure 4-8: Staff Member screen

| WITS PA-W         |                                  | _                |
|-------------------|----------------------------------|------------------|
| 18.25.4           | Create New Staff Member          | SSR:             |
|                   | Prefix:                          |                  |
| Search Ad         | First:                           | <b>O</b> C       |
| Search            | Clinical                         | 11               |
|                   | Preferred:                       |                  |
| Showing 1-41 of   | Middle:                          | II - Select View |
| First N           | Last:                            | dentifier        |
| Admin             | Staff                            | ıdmîn            |
| Systen            | Suffix:                          | ystem            |
| Pre-Wi<br>Migrati | Gender:                          | Process-105      |
| SSRS              | Not Collected * 👻                | srsadm           |
| Manan             |                                  | nkatohora        |
| J Kristyn         | Create <u>Cancel</u>             | OReilly          |
| Michele           | Saul Adency Active misaul@pa.gov | msaul            |

Figure 4-9: Create New Staff Member screen

4. Click **Create**. The system will redirect to the Staff Member Workspace screen.

**Note**: The Create button will only appear when all required fields have been completed.

# Completion Requirements

On the Staff Member Workspace screen, note the Completion Requirements located on the right side. The completion requirements can be entered in any order.

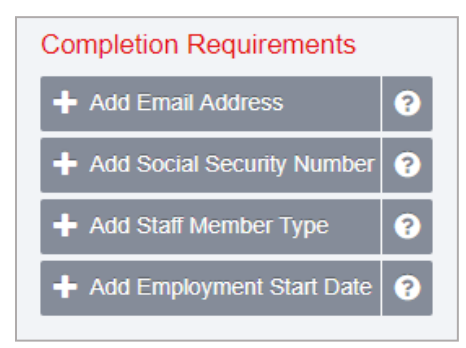

Figure 4-10: Completion Requirements

### Add Email Address

- 1. On the Staff Member Workspace screen, point to the Completion Requirements.
- 2. Click Add Email Address. This will open the Contact Information panel.

| Search   | Staff Member Workspace 🦻                     |                                                                                              |  |
|----------|----------------------------------------------|----------------------------------------------------------------------------------------------|--|
| Profile  | Jones, Ashley A.<br>Female<br>Date of Birth: | Completion Requirements  Add Email Address  Add Employment Start Date  Add Staff Member Type |  |
| Employme | ent Profile                                  | Additional items                                                                             |  |

Figure 4-11: Completion Requirements, Add Employee Start Date

3. On the **Contact Information** panel, type the staff member's email address, check the Primary box and then click **Save**.

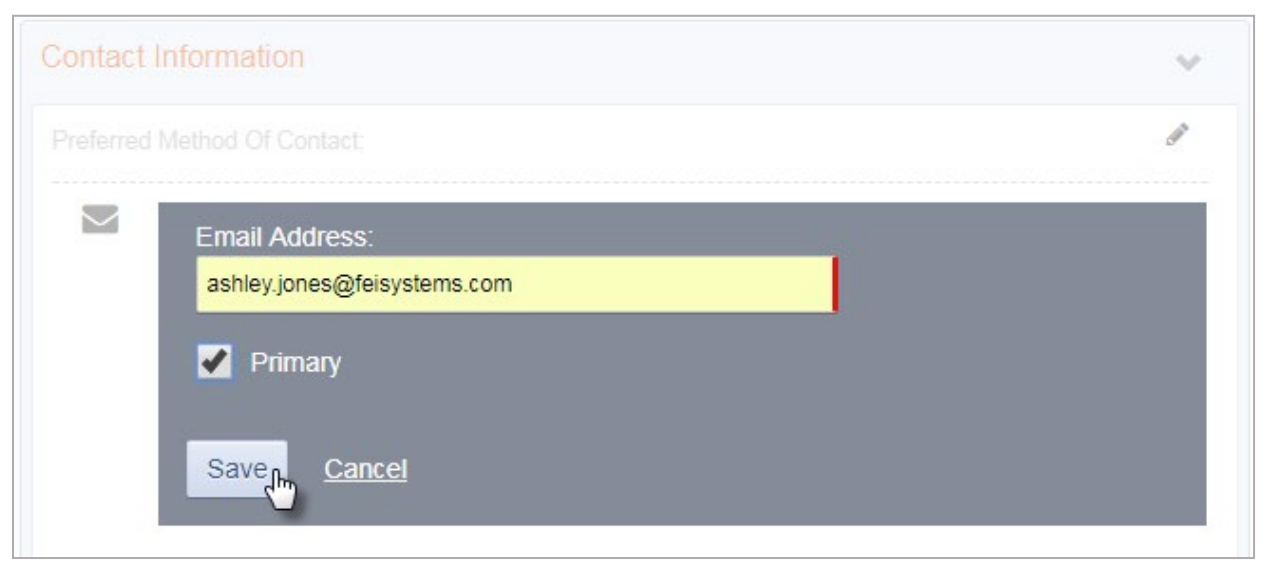

Figure 4-12: Contact Information panel, add primary email address

**Note**: Staff members can have more than one email address associated with their account, however at least one email address must be marked as "Primary". The Primary email address will receive email notifications for the user to access their account.

### Add Employment Start Date

1. On the Staff Member Workspace screen, point to the **Completion Requirements** and then click **Add Employment Start Date**. This will open the Employment Profile panel.

| Back to                                                     | Search 🔒 Staff Member Workspace 🤊                                                             |                                                                                               |
|-------------------------------------------------------------|-----------------------------------------------------------------------------------------------|-----------------------------------------------------------------------------------------------|
| Profile                                                     | Contact Information Preferred Method Of Contact:                                              | Completion Requirements                                                                       |
| Employment Profile<br>User Account<br>Contact Information » | <ul> <li>ashley.jones@feisystems.com</li> <li>Primary</li> <li>Add Email Addresses</li> </ul> | + Add Employment Start Date ?                                                                 |
| Domains                                                     | <ul> <li>No Items</li> <li>Add Phone Numbers</li> </ul>                                       | Additional items  Add Identifier  Define Employment Profile                                   |
|                                                             | No Items     Add Physical Addresses                                                           | Add Facility Assignment     Add Professional Qualification     Add Email     Add Phone Number |

Figure 4-13: Add Employment Start Date

2. On the Employment Panel, in the **Employment Date Range** field, enter the employee's start date or use the calendar to select the start date. Stay on the Employment Panel.

| Back                                                       | to Search           | 🌢 Staf                 | f Memb                | er Worl  | cspace      | ୭        |           |                         |                                                            |
|------------------------------------------------------------|---------------------|------------------------|-----------------------|----------|-------------|----------|-----------|-------------------------|------------------------------------------------------------|
| <                                                          |                     | nt Profile             |                       |          |             |          |           | × >                     |                                                            |
| Profile<br>Employment Profile<br>User Account <sup>≫</sup> | Job Title<br>Select | :                      |                       |          |             |          | ¥         | Comp<br>+ Ac<br>Da      | d Employment Start 3                                       |
| Contact Information<br>Identifiers<br>Domains              | Staff Me            | ude Job T<br>mber Type | itle in Di<br>e:      | splay Na | ime         |          | ×         | + Ac                    | d Staff Member Type                                        |
|                                                            | Employn<br>Select   | nent Type              | £                     |          |             |          | ¥         | > Add<br>> Defin        | Identifier<br>1e Employment Profile                        |
|                                                            | Employn<br>01/17/20 | nent Date              | Range:                |          | <b>*</b>    | Has en   | d date    | bbA <<br>bbA <<br>bbA < | Facility Assignment<br>Professional Qualification<br>Email |
|                                                            | <<br>Sun            | Mon                    | Jan<br><sup>Tue</sup> | Wed      | 2017<br>Thu | Fri      | ><br>Sat  | ⇒ Add<br>⇒ Add          | Phone Number<br>Address<br>are Accounts and Poles          |
|                                                            | 01<br>08            | 02<br>09               | 03<br>10              | 04<br>11 | 05<br>12    | 06<br>13 | 07<br>14  | Add                     | Language<br>Checklist Item                                 |
|                                                            | 15                  | 16<br>23               | 17<br>24              | 18<br>25 | 19<br>26    | 20<br>27 | 21<br>28  | bbA ≪<br>bbA ≪<br>bbA ≪ |                                                            |
|                                                            | 29                  | 30                     | 31                    | 01       | 02          | 03       | 04        | bhA io                  |                                                            |
|                                                            | U5                  | U6<br>ay C             | U7                    | 08       | 09          | 10<br>De | 11<br>one |                         |                                                            |
|                                                            | User Accou          | int                    |                       |          |             |          |           | × .                     |                                                            |

Figure 4-14: Employment Profile panel, Employment date range

### Add Staff Member Type

3. On the Employment Profile panel, in the **Staff Member Type** field, select an option from the drop-down list or search for a value.

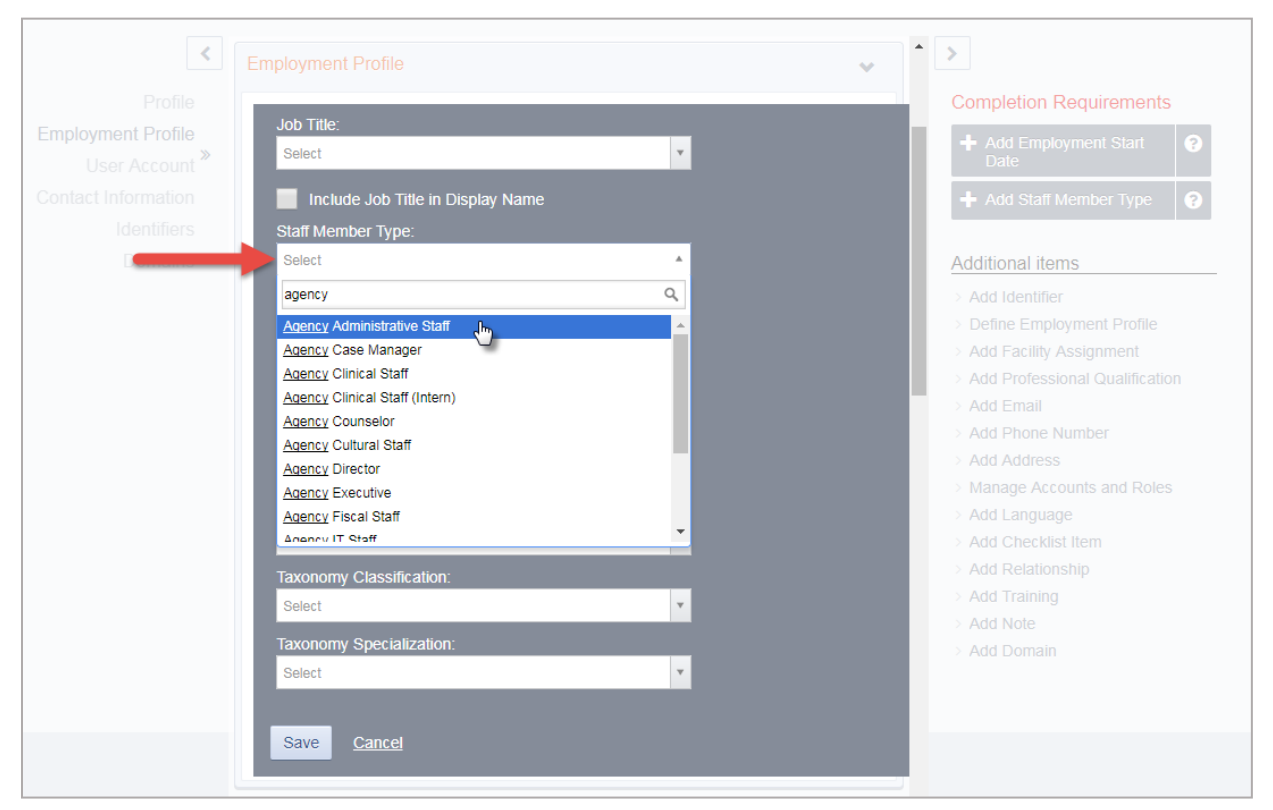

Figure 4-15: Employment Profile panel, Staff Member Type field

- 4. On the Employment Profile panel, click Save.
- **Note**: On the Employment Profile panel, certain options in the Staff Member Type field control additional features within WITS.

### Add Social Security Number

- 1. On the Staff Member Workspace screen, point to the Completion Requirements.
- 2. Click Add Social Security Number. This will open the Identifiers panel.
- 3. On the Identifier Panel, in the **Identifier** field, enter the employee's SSN and then enter the effective date or use the calendar to select the start date.

| Identifiers            | ~         |
|------------------------|-----------|
| Туре:                  |           |
| Social Security Number |           |
|                        |           |
| Effective:             |           |
| Note:                  |           |
|                        | <u>//</u> |
| Save <u>Cancel</u>     |           |
|                        |           |

Figure 4-16: Identifiers panel

4. Click Save.

### Add Facility Assignment

The Facility Assignments section allows you to assign one or more facilities for the staff member.

1. Point to the Additional items section, and then click Add Facility Assignment.

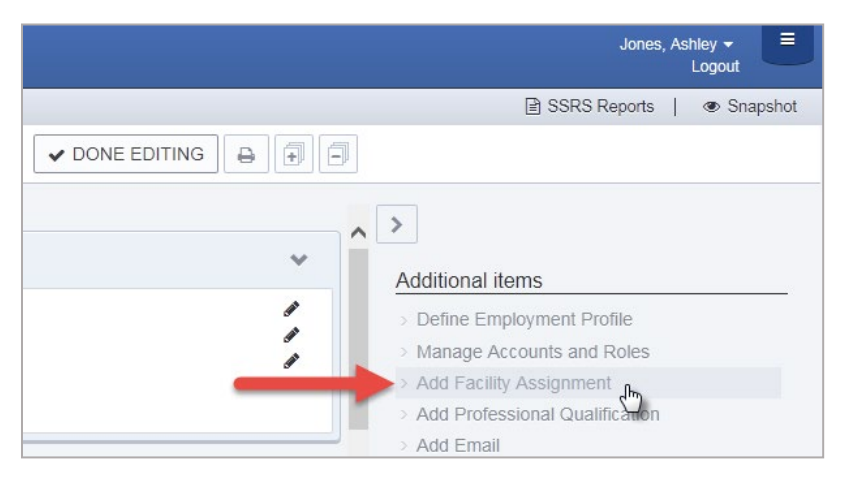

Figure 4-17: Additional Items section, Add Facility Assignment

- 2. In the Facility Assignments section, click on the applicable facilities.
- 3. Select the **Effective Date**.

| Facility Assignments |                     | ~ |
|----------------------|---------------------|---|
| Facilities:          |                     |   |
| sktest1              | Administrative Unit |   |
| test1                |                     |   |
| test4                |                     |   |
| test5                |                     |   |
| testf1               |                     |   |
| testf2               |                     |   |
| C testf3             | -                   |   |
| Effective:           |                     |   |
| F 1/17/2017 🛗 –      | Has end date        |   |
| Save <u>Cancel</u>   |                     |   |

Figure 4-18: Facility Assignments panel

4. Click Save.

## Add User Account

Once items in the Completed Requirements sections have been met for a Staff Member, a user account can be created for the staff member. The user account will allow the staff member to log into WITS and perform various functions based on the roles granted to their user account.

1. In the User Account panel, click Add Account.

| <ul> <li>Profile »</li> <li>Employment Profile</li> <li>User Account</li> <li>Contact Information</li> <li>Identifiers</li> <li>Domains</li> </ul> | Profile Staff, Agency Not Collected Date of Birth: Employment Profile                                                                                                    | Additional items     Define Employment Profile     Manage Accounts and Roles     Add Facility Assignment     Add Professional Qualification     Add Phone Number                                                                                                    |
|----------------------------------------------------------------------------------------------------|----------------------------------------------------------------------------------------------------|----------------------------------------------------------------------------------------------------|
|                                                                                                    | Job Title:     Staff Mamber Type:<br>Agency Administrative Staff     Employment Type:<br>Employment Type:<br>01/17/2017 -     Employment Date Range:<br>01/17/2017 -       Full Time Equivalent:<br>Taxonomy Classification:<br>Taxonomy Specialization:     Relationships:     Employment Type:       Relationships:     Image: Classification Staff     Image: Classification Staff | <ul> <li>&gt; Add Address</li> <li>&gt; Add Identifier</li> <li>&gt; Add Lenguage</li> <li>&gt; Add Checklist Item</li> <li>&gt; Add Relationship</li> <li>&gt; Add Relationship</li> <li>&gt; Add Training</li> <li>&gt; Add Note</li> <li>&gt; Add Domain</li> </ul> |
|                                                                                                    | User Account Contact Information                                                                                                    | *<br>*                                                                                                    |

Figure 4-19: User Account panel, Add Account

2. In the **User ID** field, type the staff member's login name.

Important: The User ID must be unique for each staff member. Once an account is created, the User ID cannot
 be changed. If a User ID is set up incorrectly, please refer to, *Use Case: Correcting User ID* on page 58 below.

- 3. In the Email Address field, type the staff member's email address.
- **Important**: WITS will send important login information using the email address provided in this section.

| <                             | User Account          | ~ |
|-------------------------------|-----------------------|---|
| Profile<br>Employment Profile | User ID:              |   |
| Contact Information           | Email Address:        |   |
| Domains                       | Create Account Cancel |   |

Figure 4-20: User Account panel, required fields

4. Click **Create Account**.

# Add Program Assignment (Optional)

The Program Assignment option under Facility Assignments will allow a staff member to provide services to clients in that program. A staff member can be assigned to multiple programs, and program assignments must be made under each facility the staff member is assigned to.

1. Click Add Program Assignments.

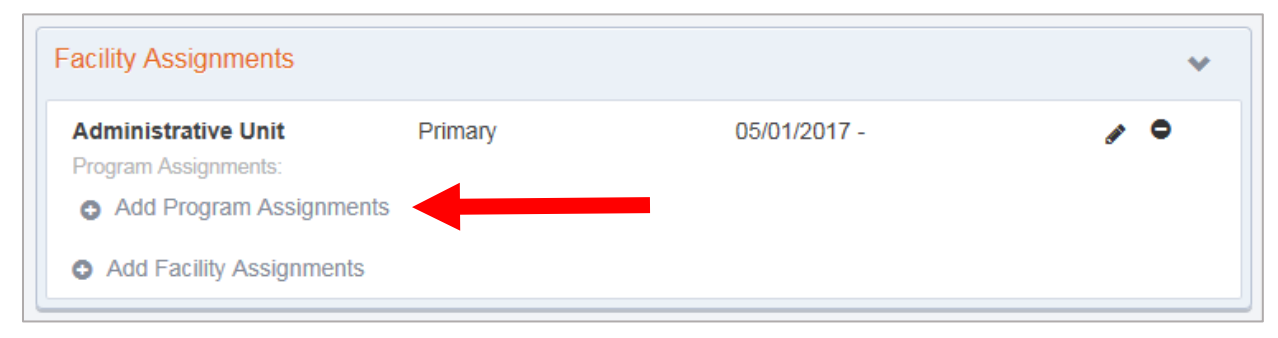

- 2. Select a Program that the staff member should be assigned to
- 3. Enter the **Effective** date of the program assignment
- 4. Enter the number of Hours/Week the staff member will be assigned to that program.
- 5. Click Save.

| Program:    |                |
|-------------|----------------|
| Select      | *              |
| Effective:  | ✓ Has end date |
| Hours/Week: |                |
| Contract (  |                |

### User Roles

After creating the User ID, roles can be granted to the staff member. When adding roles, it's important to consider the type of data the individual staff member will be entering and what type of information the individual needs access to within WITS.

| Role Name                                       | Description                                                                                                    |
|-------------------------------------------------|----------------------------------------------------------------------------------------------------|
| GPRA (Full Access)                              | User with this role can perform the minimum tasks<br>related to data collection for discretionary grant. This<br>applies only to instances using WITS only for SOR.                                                         |
| Clinical (Full)                                 | User with this role can enter client data (profile, intake, consent, referral).                                                                                                    |
| Reports Access                                  | User with this role can access the WITS Reports from the left navigation.                                                                                                    |
| Overdose Reversal Kits Management (Full Access) | User with this role can access the Overdose Reversal Kits<br>Management section at the agency level. The user can<br>view, add, edit and delete overdose reversal kits<br>purchase, distribution and administration events. |
| Overdose Reversal Kits Management (Read-Only)   | User with this role can access the Overdose Reversal Kits<br>Management section at the agency level. The user can<br>view overdose reversal kits purchase, distribution and<br>administration events.                       |

Table 4-6: SOR Related Roles

### Assign User Roles

1. In the User Account panel, click **Manage roles**. (Continue to next page)

| User ID: staffadmin                              | Enable | End IP Session    | Lock Agency Access  |
|--------------------------------------------------|--------|-------------------|---------------------|
|                                                  |        | Reset Credentials | Release Agency Lock |
| System Roles:                                    |        |                   |                     |
| Agency Roles                                     |        | -                 | o Manage roles 🔶    |
|                                                  |        |                   | 0                   |
| Contact Information                              |        |                   |                     |
| Contact Information Preferred Method Of Contact: |        |                   |                     |

Figure 4-21: User Account panel, Manage Roles link

### Manage Roles Screen: User Interface

There are two panels on the Manage Roles screen. The left panel displays a list of Available Roles, while the right panel displays a list of Assigned Roles. See Figure 4-22 for additional information about features displayed on the Manage Roles screen.

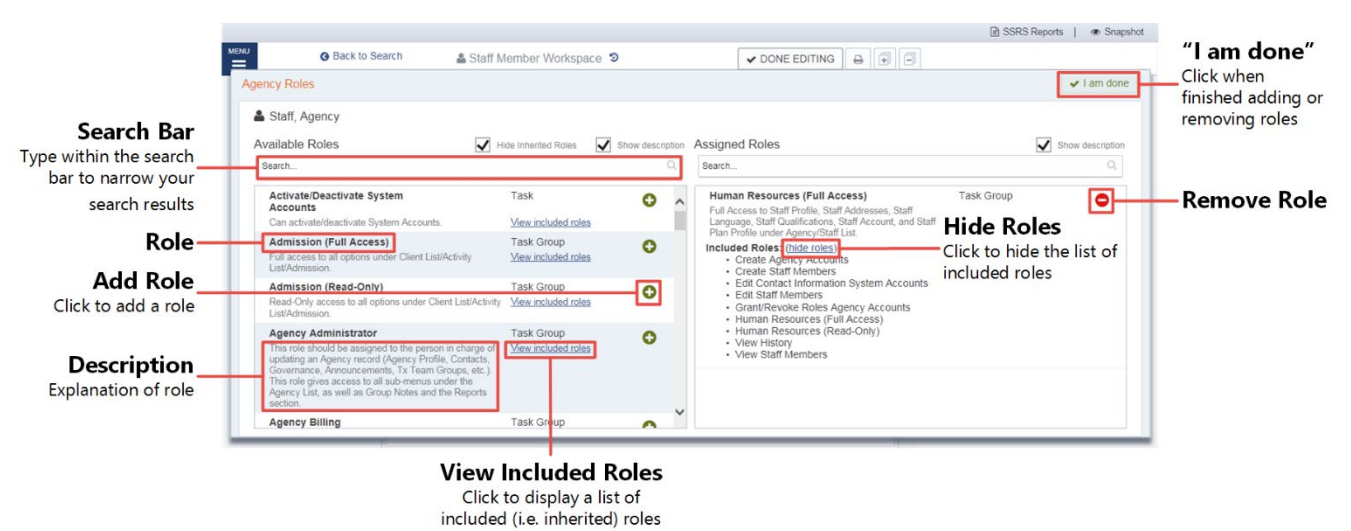

#### Figure 4-22: Manage Roles Screen

2. Use the Search bar to type the name of a role, or scroll through the list to find the correct role(s).

|                                                                                                    |                                          |               |                   |                | SSRS Reports |
|----------------------------------------------------------------------------------------------------|------------------------------------------|---------------|-------------------|----------------|--------------|
| G Back to Search 🔒 Staff Me                                                                                                    | ember Workspace                          | 9             |                   | ✓ DONE EDITING |              |
| ency Roles                                                                                                    |                                          |               |                   |                | ✓ I a        |
| Jones, Ashley                                                                                                    |                                          |               |                   |                |              |
| Available Roles                                                                                                    | Hide Inherited Roles                     | Show descript | ion Assigned Role | S              | Show des     |
| Search                                                                                                    |                                          | C             | Search            |                |              |
| Activate/Deactivate System<br>Accounts                                                                                                    | Task                                     | 0             | *                 |                |              |
| Can activate/deactivate System Accounts.                                                                                                    | View included roles                      |               |                   |                |              |
| Admission (Full Access)<br>Full access to all options under Client List/Activity<br>List/Admission.                                                                                                    | Task Group<br>View included roles        | 0             |                   |                |              |
| Admission (Read-Only)<br>Read-Only access to all options under Client List/Activity<br>List/Admission.                                                                                                    | Task Group<br>View included roles        | 0             |                   |                |              |
| Agency Administrator<br>This role should be assigned to the person in charge of<br>updating an Agency record (Agency Profile, Contacts,<br>Governance, Announcements, Tx Team Groups, etc.). This<br>role gives access to all sub-menus under the Agency List,<br>as well as Group Notes and the Reports section. | Task Group<br><u>View included roles</u> | 0             |                   |                |              |
| Agency Billing                                                                                                    | Task Group                               | 0             | -                 |                |              |

- 3. To add a role, click the green plus sign. To remove a role, click the red minus sign.
- 4. When finished assigning roles, click I am done.

# Adding additional items to a profile

The remaining items under the Additional items section allow the user to customize the staff member's profile with relevant data.

# Account Rules/Other Functionality

- **End Date**: Importance of End date This field drives a few things on screen; when someone has an end date, they will no longer appear in certain drop-down boxes throughout the system.
- **Display Credentials**: When the "Include in Display Name" box is checked, the staff member's credentials will be displayed when they sign a note. This box can be found on different panels in the staff member profile.
- Professional Qualifications: In the Professional Qualifications panel, the staff member's licenses, degrees, and certificate information can be recorded. This information can also be included in the staff member's display name.

| Professional Qualifications                 | ~      |
|---------------------------------------------|--------|
| Category:                                   |        |
| License × v                                 |        |
| Туре:                                       |        |
| Substance Use Disorder Counselor (SUDC) * * |        |
| Issuer Name:                                |        |
|                                             |        |
| Include in Display Name                     |        |
| Effective:                                  |        |
| 5/1/2015 🛗 🗕 🛗                              |        |
| ✓ Has end date                              |        |
|                                             |        |
| Save <u>Cancel</u>                          |        |
|                                             |        |
|                                             |        |
| Profile                                     | ~      |
| Jones, Ashley, SUDC                         | Cart . |
| Female<br>Date of Birth:                    | Cart . |
| Ø                                           |        |

# Locking Staff Member Access

When a user's access to the system needs to be taken away for any reason, the Staff Administrator can "Lock" a user account. The Staff Administrator can reach the Lock Agency Access action in 2 ways.

### Option 1: Staff Member Search Screen

1. From the **Staff Member Search Screen**, you can select the **Lock Agency Access** action from the list screen for the staff person you wish to lock.

|          | Q Staff Me         | ember Search                   |
|----------|--------------------|--------------------------------|
|          |                    |                                |
| Showir   | ng 1-46 of 46      |                                |
|          | First Name         | Last Name                      |
| ø        | Admin              | User                           |
| ø        | System             | User                           |
| ø        | Pre-WITS ligration | Process                        |
| <i>i</i> | SSRS               | Adm                            |
| Lock     | Agency Access      | Reset Credentials View Profile |

Figure 4-23: Staff Member Search Screen, Lock Agency Access

### Option 2: Edit Staff Member Account

From within the **Staff Member Workspace**, the Staff Administrator can Edit the workspace and use the User Account panel to select the **Lock Agency Access** action.

2. Click Edit.

|         | Staff Member Workspace 🦻                          |   |
|---------|---------------------------------------------------|---|
| [       |                                                   |   |
| Profile |                                                   | × |
| 0       | Provider01, Training<br>Unknown<br>Date of Birth: |   |

| User Account                                                                                                    |                                                                         | ~                           |
|----------------------------------------------------------------------------------------------------|-------------------------------------------------------------------------|-----------------------------|
| User ID: tprovider01                                                                                                | Lock Agend                                                              | cy Access Reset Credentials |
| System Roles:<br>• Cross-Agency Waitlist Management (Full Access)                                                   |                                                                         |                             |
| Agency Roles <ul> <li>Agency Billing</li> <li>Client Diagnosis (Full Access)</li> <li>Release To Billing</li> </ul> | <ul><li>Billing Encounter List</li><li>Clinical (Full Access)</li></ul> | Manage roles                |

5. When you select Lock Agency Access button, you are required to enter a Lock Reason. Enter a reason and click Lock.

| Lock                                                                                               |
|----------------------------------------------------------------------------------------------------|
| Lock Reason:                                                                                       |
| This staff member is no longer employed at this agency. Access has been deactivated from MS-WITS.] |
| Lock <u>Cancel</u>                                                                                 |

Figure 4-24: Lock Reason

6. When you click Lock, the user will see the "Lock Agency Access was successful" message at the top of the workspace.

|    | Back to Search                     | 🛔 Staff Member Workspace 🤊 |  |  |  |  |
|----|------------------------------------|----------------------------|--|--|--|--|
| Lo | Lock Agency Access was successful. |                            |  |  |  |  |

- 7. This staff member can no longer gain access to WITS.
- 8. If for some reason, you want to release this lock, a Staff Administrator can get to the Release Agency Lock from the **Staff Member Search** screen or use the **Staff Member Workspace** User Account panel to **Release Agency Lock**.

| User Account                                                                                                    |                                                                            |                   | ~                   |
|----------------------------------------------------------------------------------------------------|----------------------------------------------------------------------------|-------------------|---------------------|
| UserID: tprovider01                                                                                                 |                                                                            | Reset Credentials | Release Agency Lock |
| System Roles:                                                                                                    |                                                                            |                   |                     |
| Agency Roles <ul> <li>Agency Billing</li> <li>Client Diagnosis (Full Access)</li> <li>Release To Billing</li> </ul> | <ul> <li>Billing Encounter List</li> <li>Clinical (Full Access)</li> </ul> |                   | Manage roles        |

9. Release Lock window displays the Lock Reason that was entered in red, Staff Administrator can select the **Release Lock** action.

| Release Lock                                                                                        |
|----------------------------------------------------------------------------------------------------|
| Locked By:<br>Leffler, Madeline<br>Lock Reason:                                                     |
| A This staff member is no longer employed at this agency. Access has been deactivated from MS-WITS. |
| Release Lock Cancel                                                                                 |

10. When you click **Release Lock**, the user will get Release Agency Lock was successful message at the top of the workspace.

|    | Back to Search                     | 🛔 Staff Member Workspace 🤊 |
|----|------------------------------------|----------------------------|
| Re | elease Agency Lock was successful. |                            |

 Note: When an individual is no longer working for an agency, a Staff Administrator can Staff Member Workspace and edit the Employment Profile panel and enter an End Date for the Employment Date Range. Entering an End Date, will remove that person's name from appearing in drop down values 30 days after the End Date entered.

| Employment Profile                                   |                                                                                |                               |                                                   | * |
|------------------------------------------------------|--------------------------------------------------------------------------------|-------------------------------|---------------------------------------------------|---|
| Job Title:<br>Administrator                          | Staff Member Type:<br>Administrator<br>Full Time Equivalent:<br>Taxonomy Type: | Employment Type:<br>Permanent | Employment Date Range:<br>10/01/2016 - 10/19/2017 | 1 |
| Taxonomy Classification:<br>Taxonomy Specialization: | i addioing Type.                                                               |                               |                                                   |   |

# Troubleshooting Help for Staff Management Use Case: Account in Use

Message: "Your Account is Already in Use"

#### Solution: End IP System Session

There are two (2) options available to resolve this issue.

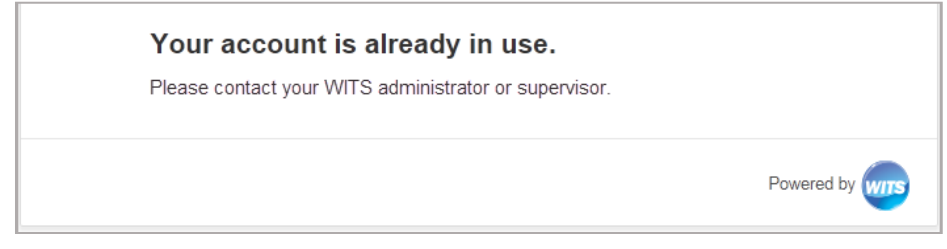

Figure 4-25: Account is already in use message

### Option 1: Staff Members List

1. On the Staff Members list, locate the staff member, point to the pencil icon, and then click End IP Session.

| Ø        | Ashley     | Jones     | Administrative Agency | Active       | ashley.jones@feisystems.com      | ajones       |            |
|----------|------------|-----------|-----------------------|--------------|----------------------------------|--------------|------------|
| End      | IP Session |           | ess Reset Credentials | View Profile | olby.kinsey@feisystems.com       | kolby.kinsey |            |
| <b>A</b> | Madhuri    | Peyyavula | Administrative Agency | Active       | Madhuri.Peyyavula@feisystems.com | mpeyyavula   | 04/01/2015 |

2. Ask the staff member to try logging in again.

### **Option 2: Staff Member Profile**

1. On the Staff Members list, locate the staff member, point to the pencil icon, and then click View Profile.

| ø   | Ashley       | Jones             | Administrative Agency | Active       | ashley.jones@feisystems.com      | ajones        |           |
|-----|--------------|-------------------|-----------------------|--------------|----------------------------------|---------------|-----------|
| Enc | I IP Session | Lock Agency Acces | ss <u>Re</u>          | View Profile | olby.kinsey@feisystems.com       | kolby.kinsey  |           |
| ø   | Madhuri      | Peyyavula         | Administrative Agency | Active       | Madhuri.Peyyavula@feisystems.com | mpeyyavula 04 | 4/01/2015 |

2. Click Edit.

|                  |                            | SSRS Reports |
|------------------|----------------------------|--------------|
| O Back to Search | 🖀 Staff Member Workspace 🤊 |              |

3. In the User Account panel, click End IP Session.

| lser Account                                                      | ~                                                   |
|-------------------------------------------------------------------|-----------------------------------------------------|
| User ID: ajones                                                   | End IP Session Lock Agency Access Reset Credentials |
| System Roles:<br>• Clinical (Full Access)<br>• WITS Administrator | SSRS Administrator                                  |
| Agency Roles                                                      | <ul> <li>Manage roles</li> </ul>                    |

4. Click Done Editing.

|                |                            | SSRS Reports |
|----------------|----------------------------|--------------|
| Back to Search | 🛔 Staff Member Workspace ව |              |

5. Ask the staff member to try logging in again.

### Use Case: Disabled Account

Message: "You Have Exceeded the Maximum Number of Log-in Attempts"

#### Solution: Enable account

2.

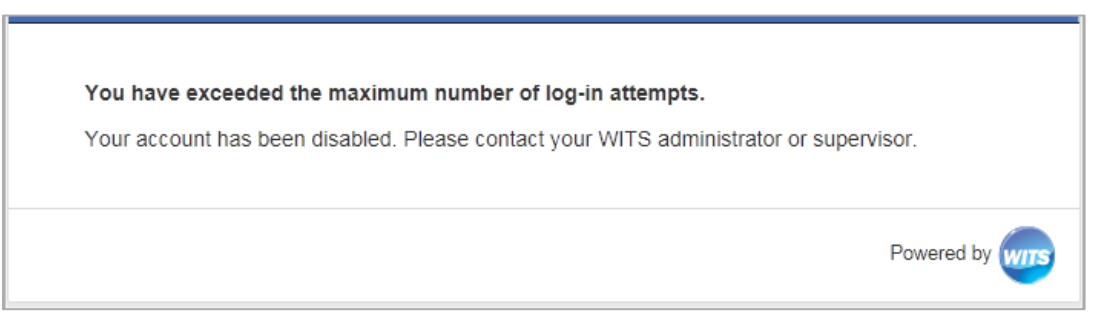

Figure 4-26: You Have Exceeded the Maximum Number of Log-in Attempts

1. On the Staff Members list, locate the staff member, point to the pencil icon, and then click View Profile.

| Ageno               | cy Staff       | Administrative Agency   | Active ashley.jo | ones@feisystems.com | staffadmin   | 01/17/2017 |
|---------------------|----------------|-------------------------|------------------|---------------------|--------------|------------|
| Lock Agency         | Access Remine  | View Profile            | Previous         | 1 2 3 4 Next        |              |            |
| Click <b>Edit</b> . |                |                         |                  |                     |              |            |
|                     |                |                         |                  |                     | SSRS Reports | Snapshot   |
|                     | Back to Searce | ch 🔒 Staff Member Works | space 🤊 🛑        |                     | Ð            |            |

3. In the User Account panel, click **Enable**.

| User Account                                      | ~                                                                |   |
|---------------------------------------------------|------------------------------------------------------------------|---|
| User ID: ajones_clinical                          | Enable Lock Agency Access<br>Reset Credentials                   |   |
| System Roles:                                     |                                                                  | - |
| Agency Roles <ul> <li>Client Diagnosis</li> </ul> | <ul> <li>Manage roles</li> <li>Clinical (Full Access)</li> </ul> |   |

### Use Case: Reset Credentials Link Expired

Message: "Your Reset Credentials Link Has Expired"

#### Solution: Reset Credentials

There are two (2) options available to resolve this issue.

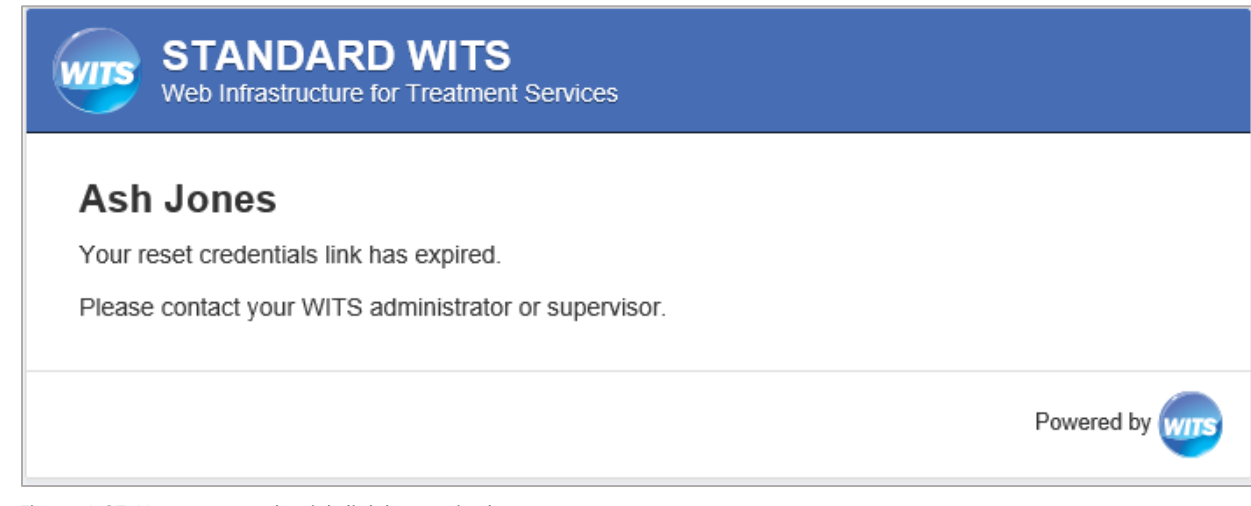

Figure 4-27: Your reset credentials link has expired

**Note**: When resetting credentials, the staff member will receive an email containing a link to reset their credentials. Please note this link will remain active for 24 hours. If the staff member is unable to reset their credentials within that timeframe, they will need their credentials reset again.

### **Option 1: Staff Members List**

1. On the Staff Members list, locate the staff member, point to the pencil icon, and then click Reset Credentials.

| Ì    | Agency | Staff    | Administrative Agency   | Active ashley.jones@feisystems.com staffac | imin 01/17/2017 |
|------|--------|----------|-------------------------|--------------------------------------------|-----------------|
| Loci |        | Reset Cr | redentials View Profile | Previous 1 2 3 4 Next                      |                 |

### **Option 2: Staff Member Profile**

1. On the Staff Members list, locate the staff member, point to the pencil icon and then click View Profile.

| 🖍 Ag              | gency St    | aff | Administrative Agency Act | ive | ashley.jones@feisysten | ns.com | staffadmin    | 01/17/2017                   |
|-------------------|-------------|-----|---------------------------|-----|------------------------|--------|---------------|------------------------------|
| Lock Age          | ency Access | Re  | View Profile              | Pre | vious 1 2 3 4          | Next   |               |                              |
| Click <b>Edit</b> |             |     |                           |     |                        |        |               |                              |
|                   |             |     |                           |     |                        |        | D CODC Denote | e Orandat                    |
|                   |             |     |                           |     |                        |        | SSR5 Reports  | <ul> <li>Snapsnot</li> </ul> |

3. In the User Account panel, click Reset Credentials.

| Jser ID: staffadmin | Lock Credentials |
|---------------------|------------------|
| ystem Roles:        |                  |
| Agency Roles        | Manage role      |

#### 4. Click Done Editing.

|                |                            | SSRS Reports |
|----------------|----------------------------|--------------|
| Back to Search | 🛔 Staff Member Workspace ව |              |

### Use Case: Correcting User ID

Note: to perform this correction, this System Account role is needed: Can Associate/Dissociate Agency Account

If a staff member was assigned an incorrect User ID, or needs to update their current User ID, this action can be performed by dissociating the current User ID and then associating a new User ID with the staff member's account.